# DSH-Converter SECS-HSMS プロトコル・コンバータ-V-3.0 ソフトウェア

# ユーザー・マニュアル

2020年2月

株式会社データマップ

文書番号 DSH-Converter-17-30300-30

#### [取り扱い注意]

この資料ならびにソフトウェアの一部または全部を無断で使用、複製することはできません。 本説明書に記述されている内容は予告なしで変更される可能性があります。 Windows は米国 Microsoft Corporation の登録商標です。

ユーザーが本ソフトウェアの使用によって生じた遺失履歴、(株) データマップの予見の有無を問わず発生 した特別損害、付随的損害、間接損害およびその他の拡大損害に対して責任を負いません。

| 番号 | 改訂日付    | 項目                            | 概略                                                                                                    |
|----|---------|-------------------------------|----------------------------------------------------------------------------------------------------|
| 1. | 2017年8月 | 初版                            | DSH-Converter-14-30300-20<br>// ש' ב-ע' פרעי פריעי אין אין אין אין אין אין אין אין אין אי                                                                                                    |
| 2. | 2020年2月 | SECS のシステムバイト<br>固定に対する対<br>策 | <ul> <li>・通信環境定義ファイル付録-Cに SYBT_XCHG Jマ外 を新規に設けた。</li> <li>・7.3.4 SECS-I 側からの 1 次メッセージが固定の場合の<br/>通信について の説明を追加した。</li> <li>・本コンバ - 9の Version を V-3.0 にした。</li> <li>V-3.0は V-2.0の持つ機能と完全互換性がある。</li> </ul> |
| 3. |         |                               |                                                                                                    |
| 4. |         |                               |                                                                                                    |
| 5. |         |                               |                                                                                                    |

#### 【改訂履歴】

| 1. JUDZ                                                                                                    |          |
|----------------------------------------------------------------------------------------------------|----------|
| 2. DSHコンバータの動作環境                                                                                                    |          |
| 3.システム構成と通信接続形態                                                                                                    |          |
| 3.1 装置とホストの間に DSH コンバーター専用 PC を設置する形態                                                                                                    | q        |
| 3.2 ホストコンピュータ内にDSHコンバーターをインストールする形態                                                                                                    | 4        |
| 4. インストレーション                                                                                                    | Ę        |
| 4.1 インストールと保存場所                                                                                                    | Ę        |
| 4.2 インストール操作手順                                                                                                    |          |
| 4.3 使用ライセンスのための USB プロテクト・キーのインストール                                                                                                    | ę        |
| 5.プログラム実行前の準備                                                                                                    |          |
| 5.1 操作画面の選択設定ファイル                                                                                                    |          |
| 5.1.1 設定コマンドと値                                                                                                    |          |
| 5.1.2 ファイル設定例                                                                                                    |          |
| 5.2 通信環境定義ファイル(comm.def)                                                                                                    |          |
| 5.2.1 通信環境定義ファイルの設定項目と内容                                                                                                    |          |
| 5.2.2 通信環境定義ファイル例                                                                                                    | 15       |
| 5.2.2.1 Tンバーター専用 PCを使って接続する例                                                                                                    | 15       |
| 5 2 2 2 アンバーターをホストーンパッータ内にインストールして接続する場合                                                                                                    | 16       |
| 6 $\neg$ /バーター・プログラムの記動と画面と操作                                                                                                    |          |
| 61 記動後の面面                                                                                                    | 17       |
| 611 メイン画面の操作                                                                                                    | 18       |
| 6 111 メーコーの機能                                                                                                    | 18       |
| 6 11 2 開始/停止 ボタン                                                                                                    |          |
| 6113 通信状能表示                                                                                                    | 18       |
| 6114 拡張画面                                                                                                    | 18       |
| 62メイー 通知 2011 1111 1111 1111 1111 1111 1111 111                                                                                                    | 10       |
| 6.3 拡張雨面の操作                                                                                                    |          |
| 6.4 バーミョン・情報とプログライ、・ファイルのタイノ、フタープ確認両面                                                                                                    | 21       |
| 6.5 ログ表示両面の操作                                                                                                    |          |
| 6.51 ログファイルアフレア                                                                                                    |          |
| 7 通信プロトコル仕様                                                                                                    |          |
| 7.1.SECSプロトコル                                                                                                    | 23       |
| 7 11 SECS メッカーミブ                                                                                                    | 29<br>29 |
| 7 111 通信 シックージ 構造                                                                                                    | 29<br>29 |
| 7.1.2 SECS-I 通信プロトコル                                                                                                    | 2.F      |
| 7 1 2 J マローブ                                                                                                    | 2.F      |
| 7.1.2.2 使用する制御口ド                                                                                                    | 2.F      |
| 7 1 2 3 プロトコル監視タイマー                                                                                                    | 2.F      |
| 7 1 2 4 ブロック転送シーケンフ                                                                                                    | 26<br>26 |
| 7 1 3 SECS 通信エラーの処理                                                                                                    | 27       |
| 72 HSMSプロトコル                                                                                                    |          |
| 7.2.1 HSMS メッヤージ                                                                                                    | 2.5      |
| 7.2.11 メッヤージ構造                                                                                                    | 2.5      |
| 7 2 2 HSMS プロトコル                                                                                                    |          |
| 7.2.21  TV + 7.2.21  TV + 7.2.21  TV |          |
| 1                                                                                                    |          |
| 7.2.2.3 データの送受信                                                                                                    |          |
|                                                                                                    |          |

| 7.2.3 HSMS 通信エラーの処理                                | 32 |
|----------------------------------------------------|----|
| 7.3 コンバータの通信上の制限と通信環境定義ファイルについて                    | 33 |
| 7.3.1 SECS-II メッセージの最大サイズ(バイト)について                 | 33 |
| 7.3.2 SECS-I の最大 Baud Rate                         | 33 |
| 7.3.3 通信切断状態と通信エラー発生時のメッセージの送信について                 | 33 |
| 付録-A Windows立上げ時に DshConverter. exe を自動的に起動するための準備 | 34 |
| 付録B シリアル通信ケーブルコネクターの信号について                         | 35 |
| 付録-C 通信環境定義ファイル(COMM. DEF)仕様                       | 36 |
| 付録-C.1ドライバー定義コマンド                                  | 37 |
| 付録─C.2 ポート定義コマンド                                   | 39 |
| 付録-D ログファイル(コンバーター、通信ドライバー)の名前と管理について              | 41 |
| 付録—D.1 DSHConverter プログラムのログ記録ファイル                 | 41 |
| 付録—D.2 SECS/HSMS 通信ドライバーのログ記録ファイル                  | 41 |
| 付録—D.3 DSHConverter プログラムの通信ログ例                    | 42 |
| 付録—D.4 SECS/HSMS 通信ドライバーの通信ログ例                     | 43 |

#### 1. はじめに

本マニュアルは、DSH-Converter V-2.0 (DSH コンバーター・プログラム・バージョン-2.0)の機能仕様、イン ストール、設定情報と設定操作ならびに起動操作について説明します。

以下、DSH コンバータープログラムをDSH コンバーターまたはコンバーターと呼びます。

DSH コンバータプログラムは、OS、Windows-7、8.1, 10 Professional のコンピュータの下で動作します。

本コンバーターは、SEMI Standard が定める SECS-1 ならびに HSMS-SS プロトコル通信仕様に準拠する SECS-1 と HSMS-SS プロトコル装置間の接続ならびにデータ通信を取り持つために使用するためのソフトウェアです。

すなわち、DSH コンバーターの役割は、SECS-I プロトコル通信機能を有する装置と、HSMS-SS プロトコル通信 機能を有する装置(ホスト)との間に位置し、それぞれのコンピュータから受信したメッセージを相手のコンピ ュータの通信プロトコルに変換し、メッセージを送信するものです。

[SEMI 仕様関連資料]

| 番号 | 資料名                                                |
|----|----------------------------------------------------|
| 1  | SEMI-E4 製造装置通信スタンダード1 メッセージトランスファー(SECS-I)         |
| 2  | SEMI E5 半導体製造装置通信スタンダード2メッセージ内容(SECS-II)           |
| 3  | SEMI-E5 1296 半導体製造装置通信スタンダード 1 メッセージ内容(SECS-II)    |
| 4  | SEMI-E37 高速 SECS メッセージサービス(HSMS)汎用サービス             |
| 5  | SEMI-E37.1 高速 SECS メッセージサービス(シングルセッションモード(HSMS-SS) |

# 2. DSHコンバータの動作環境

DSHコンバータープログラムの動作に必要なコンピュータの条件は下表の通りです。

| 番号 | 項目          | 内容                                                                                                    |
|----|-------------|----------------------------------------------------------------------------------------------------|
| 1  | コンピュータ (本体) | Windows-7,8.1 または10 Professional が動作するPC<br>(ホストコンピュータ内部にコンバーターをインストールする場合も含める)                                                                                           |
| 2  | OS          | Windows-7,8.1 または10 Professional (32ビットモードで動作)                                                                                                    |
| 3  | CPU クロック    | 1 GB HZ 以上                                                                                                    |
| 4  | 主メモリ        | 2 6 バイト以上 (推奨)                                                                                                    |
| 5  | ハードディスク     | 100 G バイト以上(推奨)                                                                                                    |
| 6  | SECS 用通信ポート | シリアルポート x 1 (複数ある場合は先頭のポートを使用する)                                                                                                    |
| 7  | HSMS 用通信ポート | Ether ネット × 1                                                                                                    |
| 8  | USB2. 0 ポート | <ul> <li>(1) コンバーターが1ポート使用する。</li> <li>(ハードウエア・プ 匠外キー用)</li> <li>(2) PC に SIO が無い場合、シリアル-USB 変換ケーブル接続用に<br/>1ポート使用する。</li> <li>(シリアル-USB 変換ケーブルはお客様が用意してください。)</li> </ul> |

なあ、キーボード、ディスプレイ、CD/DVDドライブは、コンバータープログラムのインストレーションならび に通信環境定義ファイルの変更作業が終わった後、本稼働時には使用しませんので、問題が無ければ、切り離し ても構いません。

もちろん、接続したままでもかまいません。(ノートパソコンの場合など)

#### 3.システム構成と通信接続形態

システム構成と3つの接続形態例を下に示します。(装置-SはSECS-1,装置-HはHSMS-SSの機能を有する) 通常は、装置-Sは製造機器であり、装置-Hはホストと考えてください。もちろん、その逆の場合もあります。

## 3.1 装置とホストの間に DSH コンバーター専用 PCを設置する形態

DSH コンバーターは、装置、ホストコンピュータの間に入り、それぞれのコンピュータの通信プロトコルに合わせてメッセージの送受信を行います。

装置コンピュータと DSH コンバータの物理的な接続は以下のように行われます

о

①DSH コンバーターの PC にシリアルポートのコネクターが付いている場合は、そのまま接続します。
 ②DSH コンバーターの PC にシリアルポートのコネクターが付いていない場合は、シリアル/USB 変換ケーブルを別途購入して接続してください。

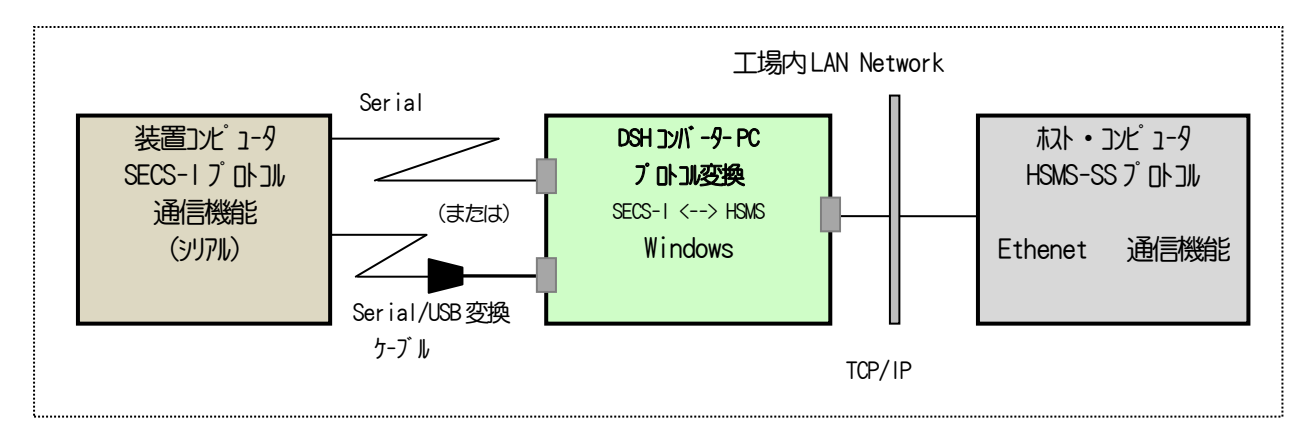

#### 3.2 ホストコンピュータ内にDSHコンバーターをインストールする形態

DSHコンバーターの動作条件と役割は以下の通りです。

- (1) ホスト側 (HSMS) の 0S は、Windows-7, 8.1 または 10 の下で動作します。
- (2) DSH コンバーター・プログラムをホストコンピュータにインストールし、1個のアプリケーション・ プログラムとして動作させます。
- (3) ホストコンピュータ側のシリアル通信ポートについては、内部装備されている 10 ポート、あるいは 市販されているシリアル/USB 変換ケーブルを使用することになります。
- (4) DSH コンバーターの役割は、以下の通りです。

 ①装置側から SECSHプロトコルで送信されてくる通信メッセージを受信します。
 ②受信したメッセージは、TCP/IPプロトコルで、ホストコンピュータ内部の接続IP(IP=127.0.0.1)を使用します。
 4.2 通信環境定義ファイル内で、DSHコンバーターのエンティティが Active(Clientの立場)の場合は、 IPフトレスの設定を 127.0.0.1 に設定します。

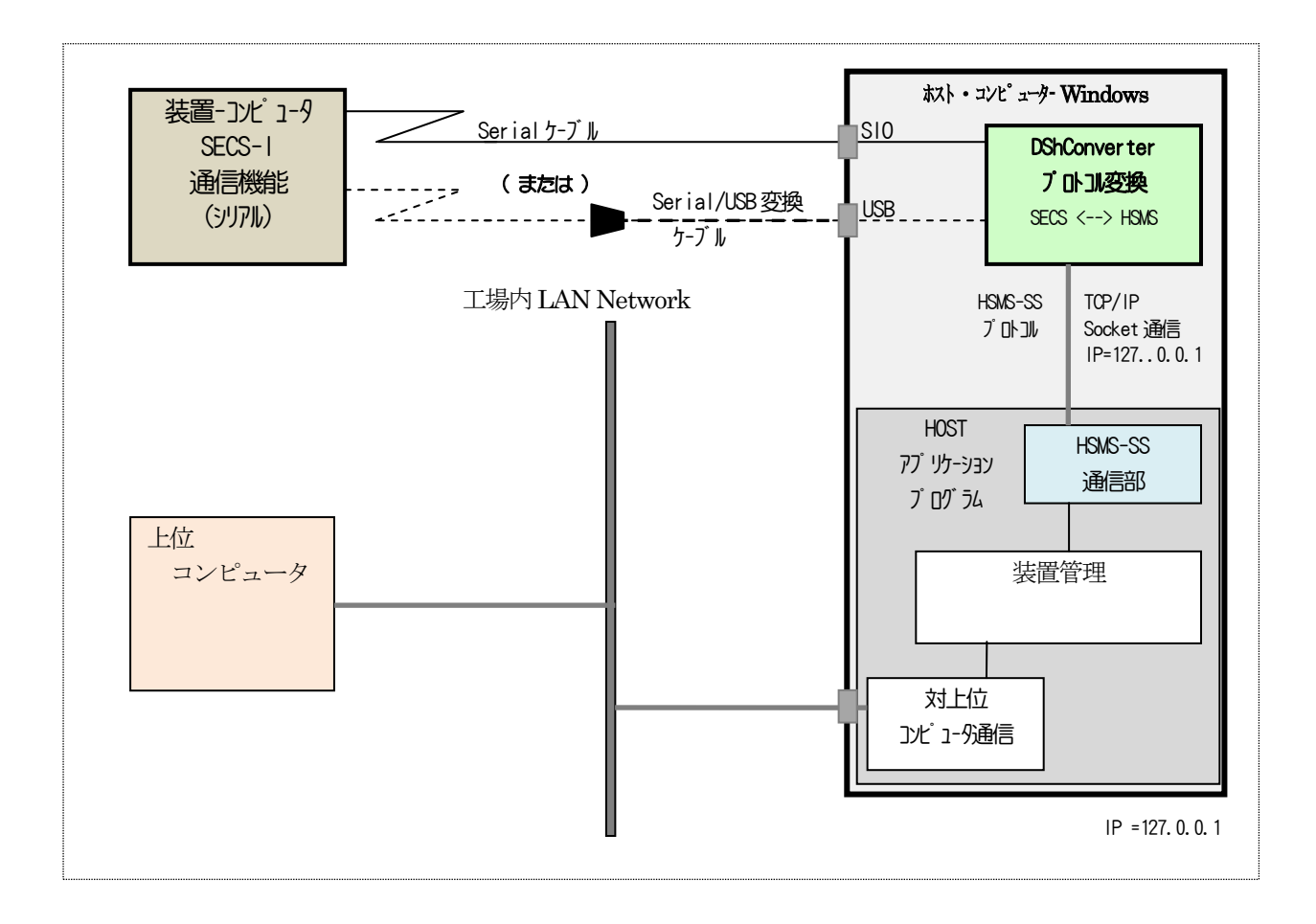

4. インストレーション

### 4.1 インストールと保存場所

DSH コンバータープログラム製品は、CD ディスクで提供されます。

インストールにあたって、Windows のログインは、 ユーザ Administrator で行ってください。

インストールは、製品 CD 内に含まれる setup. exe プログラムを実行することによって開始することができます。

通常のインストールの結果、C ドライブ・ディスクの ¥DshConverter ディレクトリ (=フォルダー)の下に、 次の表に示す通りに、サブ・ディレクトリガ生成され、そこに、各ファイルが種類別に保存されます。

| 保存 メイン・ディレハリ   | <code>サブ∙ディレクトリ</code> | 保存ファイル名                                   |
|----------------|------------------------|-------------------------------------------|
| ¥DshConver ter | ¥bin                   | DshConverter.exe (日本語版)                   |
|                |                        | DshConverter.exe - ショートカット.Ink            |
|                |                        | dshdr2_conv.dll                           |
|                |                        | DshLockD11.d11                            |
|                |                        | DshRegD11.d11                             |
|                |                        | DshFormLib.dll                            |
|                |                        | logmon.dll                                |
|                |                        | + 他ファイル(ポップアッププログラムなど)                    |
|                | ¥cnf                   | config.def                                |
|                |                        | 操作画面の選択設定ファイル                             |
|                |                        | comm. def                                 |
|                |                        | (通信環境定義ファイル)                              |
|                |                        |                                           |
|                | ¥doc                   | DSH-Converter-14-30300-20 user manual.pdf |
|                |                        | (V-2.0 ユーザー・マニュアル)                        |
|                |                        |                                           |
|                | ¥log                   |                                           |
|                |                        | (通信) 71/1 -の通信II/と DshConverter のII/ か記録  |
|                |                        | されます。                                     |
|                | Varuin toot            |                                           |
|                | ≠equip_lest            |                                           |
|                |                        | (dshdr2)晶/言\`ライノ\゙-≣亚/冊紀(市田)              |
|                |                        |                                           |
|                | ¥host test             | ホントサイト゛ テント田プログラム。(HSWS 田)                |
|                | 11001_1001             | (dshdr2)通信) シューマー(1000/13)                |
|                |                        |                                           |

(注)・comm. def は、5. 2で説明する通信環境定義ファイルです。

・英語版は、 ¥nglish に保存されている DSHConverter. exe を ¥bin にコピーすることで使用できます。 (英語版のユーザーマニュアルは準備されておりません。)

# 4.2 インストール操作手順

プログラムファイルは、CD (Compact Disc) で提供されます。 CD のルートディレクトリに setup. exe プログラムが保存されています。

(1) インストールは、CD 内の setup. exe プログラムを実行によって開始します。 下の画面が表示されます。

そこで、次へ(N)ボタンをクリックします。以下、順こ(2)、(3)...へと画面を進めます。

| 🛃 DSHConv-2014-1 - InstallShield Wizard |                                                                                            |  |
|-----------------------------------------|--------------------------------------------------------------------------------------------|--|
|                                         | DSHConv-2014-1用のInstallShield ウィザードへようこそ                                                   |  |
|                                         | InstallShield(R) ウィザードは、ご使用のコンピュータへ<br>DSHConv-2014-1 をインストールします。「次へ」をクリックし<br>て、続行してください。 |  |
|                                         | 警告: このプログラムは、著作権法および国際協定によって保護<br>されています。                                                  |  |
| < 戻る(日) (次へい) キャンセル                     |                                                                                            |  |

(2) 次へ(N) ボタンをクリックします。

| 🔂 DSHConv-2014-1 - InstallShield Wizard            | ×                    |
|----------------------------------------------------|----------------------|
| ユーザ情報                                              |                      |
| 情報を入力してください。                                       |                      |
| ユーザ名( <u>U</u> ):                                  |                      |
| xxxxx                                              |                      |
| 所属(_):                                             |                      |
|                                                    |                      |
|                                                    |                      |
|                                                    |                      |
| このアプリケーションを次のユーザに対してインストールします:                     |                      |
| <ul> <li>このコンピュータを使用するすべてのユーザ(<u>A</u>)</li> </ul> |                      |
| ○ dell6 のみ( <u>M</u> )                             |                      |
|                                                    |                      |
| InstallShield                                      |                      |
| < 戻る(B) 次/                                         | <( <u>N</u> )> キャンセル |

(3) インストール先(ディスクの保存場所)の問合せ画面です。 変更しない場合は、次へい)ボタンをクリックします。

もし、変更したい場合は、変更に)ボタンをクリックした後、保存先の問合せ画面が表示されますので、

そこで、保存先を決めてください。

| 🙀 DSHCor              | nv-2014-1 - InstallShield Wizard                                             | 1 |
|-----------------------|------------------------------------------------------------------------------|---|
| インストー<br>このフォ<br>フォルタ | -ル先のフォルダ<br>+ルダミンストールする場合は、「次へ」をクリックしてください。別の<br>ダミインストールする場合は、「変更」をクリックします。 |   |
|                       | DSHConv-2014-1 のインストール先:<br>C.¥DshConverter¥ 変更( <u>C</u> )                  |   |
| InstallShield -       | < 戻る(B) (ボベ(N)) キャンセル                                                        | - |

(4) インストール(1) ボタンをクリックし、インストールを開始します。

| 🔂 DSHConv-2014-1 - InstallShield Wizard                                           |
|-----------------------------------------------------------------------------------|
| プログラムをインストールする準備ができました<br>ウィザードは、インストールを開始する準備ができました。                             |
| インストールの設定を参照したり変更する場合は、「戻る」をクリックしてください。「キャン<br>セル」をクリックすると、ウィザードを終了します。<br>現在の設定: |
| セットアップ ダイブ:                                                                       |
| インストール先フォルダ:<br>C:¥DshConverter¥                                                  |
| ユーザ情報:<br>名前: xxxxx<br>会社:                                                        |
| InstallShield                                                                     |

次ページの画面のようにインストールが進行します。

| 🔂 DSHCon         | v-2014-1 - InstallShield Wizard                                   |
|------------------|-------------------------------------------------------------------|
| DSHConv-<br>選択した | 2014-1 をインストールしています<br>プログラム機能をインストールしています。                       |
| P                | InstallShield ウィザードは、DSHConv-2014-1 をインストールしていま<br>す。しばらくお待ちください。 |
|                  | ステータス:                                                            |
|                  |                                                                   |
|                  |                                                                   |
|                  |                                                                   |
|                  |                                                                   |
|                  |                                                                   |
| InstallShield -  |                                                                   |
|                  | < 戻る(B) 次へ(M) > <b>キャンセル</b>                                      |

(5) インストールが終了すると下の終了画面が表示されます。

完了(F) ボタンのクリックで操作の終了です。

| 🖶 DSHConv-2014-1 - InstallShield Wizard 🔀 |                                                                                        |  |
|-------------------------------------------|----------------------------------------------------------------------------------------|--|
|                                           | InstallShield ウィザードを完了しました                                                             |  |
|                                           | InstallShield ウィザードは、DSHConv-2014-1 を正常にイン<br>ストールしました。「完了」をクリックして、ウィザードを終了し<br>てください。 |  |
|                                           | < 戻る(目) <b>元 7(ビ</b> キャンセル                                                             |  |

#### 4.3 使用ライセンスのための USB プロテクト・キーのインストール

製品版 DSH コンバーターを使用する際、USB プロテクトキーのインストール(接続)が必要です。

DSH コンバーターを起動する前にハードプロテクト USB デバイス CONVERTER をパソコンの USB コネクターに接続してください。

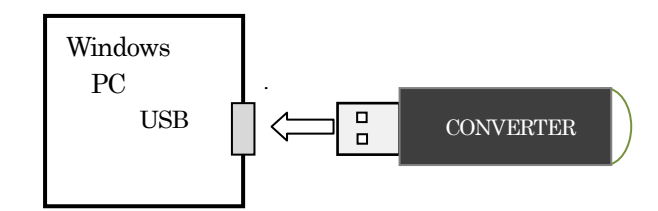

以上で準備終了です。

本プロテクトキーのために必要なプログラムは、インストールされたプログラムの中に含まれています。

DSH コンバーターガ起動されたときに、本プロテクトキーガ接続されていない場合、あるいは接続不良でこれを認識できなかった場合は、その旨を表示する画面がポップアップされますので、その際は、接続を確認してください。

(注) DSH コンバーター試用版については、本USB プロテクトキーの接続は必要ありません。

#### 5. プログラム実行前の準備

DSH コンバーターには、起動時に2つのファイルを読み、その内容をコンバーター内部に設定します。

以下の2つのファイルです。これらのファイルは、ユーザの操作環境、通信環境によって、必要に応じて、設 定値の確認、変更を行うことができます。

ファイルの保存場所は以下の通りです。

保存場所 : ¥Dshconverter¥cnf

ファイル名とその用途は以下の通りです。

(1) config. def - 操作画面の設定選択用です。

①画面表示言語 日本語/英語
 ②画面のテストモード操作部の表示/非表示
 ③起動時の画面の表示指定 最少/通常画面
 ④ログ表示画面に表示する SECS-II 送受信メッセージの表示選択

(2) comm. def - SECS/HSMS 通信環境定義ファイルの設定用です。通信ドライバーが参照します。

①ドライバーの基本事項 - 通信メッセージ最大サイズ、管理情報のサイズ、ログファイルの保存場所など ②SECS/HSMS が使用するポートとプロトコル設定情報

二つのファイルは、いずれもテキストファイルです。Windows 付属の wordpad. exe などのテキストエディタ ーを使用して編集することができます。

以下、5.1、5.2で説明するコマンド設定規則に従って、必要な項目について変更してください。

#### 5.1 操作画面の選択設定ファイル

①画面表示言語選択、②画面の拡張画面の表示指定、③起動時の画面の表示指定ならびに④ログ画面に表示する SECS-11 送受信メッセージの表示選択の4つの項目について選択設定することができます。

## 5.1.1 設定コマンドと値

各設定は、コマンドとその値を1行で表現し、以下の形式で設定します。

<コマンド名> = <コマンド値>

各行の有効先頭文字が <sup>(</sup>#) であった場合、行のそれ以降はコメントになります。 本ファイルに使用するコマンドと設定値について下表に示します。

|   | 設定コマンド名       | 用途                   | 値           | 値についての補足          | デフォル値     |
|---|---------------|----------------------|-------------|-------------------|-----------|
| 1 | Language      | 画面表示に使用する言語          | Japanese    | -                 | Japanese  |
|   |               |                      | or          |                   |           |
|   |               |                      | English     |                   |           |
| 2 | TestMode      | 画面のテストモード操作部の        | true        | true であれば、拡張画面    | false     |
|   |               | 表示/非表示の選択            | or          | を表示します。           |           |
|   |               |                      | false       | false の場合は表示しま    |           |
|   |               |                      |             | せん。               |           |
| 3 | WindowsState  | 画面の表示状態              | normal      | normal の場合は操作画面   | minimized |
|   |               | 通常/最少の選択             | or          | が表示されます。          |           |
|   |               |                      | minimized   | minimizedの場合は、    |           |
|   |               |                      |             | 操作画面は表示されませ       |           |
|   |               |                      |             | ん。(注 1) 参照        |           |
| 4 | CommMsgSelect | ログ画面への SECS-11 メッセージ | off         | off:表示しない。        | header    |
|   |               | の表示選択                | header      | header : ヘダ-部だけを  |           |
|   |               |                      | or          | 表示する。             |           |
|   |               |                      | header_text | header_text : 全体を |           |
|   |               |                      |             | リハ構造で表示する。        |           |
|   |               |                      |             |                   |           |

- (注1)・minimizedの場合は、操作画面が表示されませんが、Windows画面下のタスクバーに DSH コンバータのアイコンが表示されます。
   操作画面を表示したい場合は、タスクバー上のアイコンをクリックしてください。
  - ・TestMode = false 設定の場合は、拡張画面が表示されません。 起動後、もし、拡張画面を表示したい場合は、以下のどちらかの操作をしてください。
    - (1) メイン画面の 画面拡張(0) メニュータブ操作を行う。
    - (2)マウスでフォーカスをメインのフォーム上に移し、キーボードから CTRL キー を押しなが ら D キーを押す。

# 5.1.2 ファイル設定例

#-

#-

# main form conguration command file

#Language = Japanes Language = English

#TestMode = true
TestMode = false

#WindowsState = normal WindowsState = minimized

#CommMsgSelect = off CommMsgSelect = header #CommMsgSelect = header\_text

# (注-2) 編集は コマンド行の # 文字の付け替えで済みます

#### 5.2 通信環境定義ファイル(comm.def)

DSH コンバータープログラムを実行する前に、接続装置(装置、ホスト)と通信するための条件を通信環境定 義ファイル(comm. def)に設定する必要があります。設定操作は、通常使用するテキストエディターを使って行い ます。

この通信環境定義ファイルは、DSH コンバーターが起動される際に、読み込み、装置、ホストコンピュータとの通信の条件を設定するために使用されます。

以下、プロトコルの呼称は以下のように解釈してください。

・SECS プロトコルは、SECS-I プロトコルのことを意味します。

・HSMS プロトコルは、HSMS-SS プロトコルのことを意味します。

DSH コンバーターは、通信ドライバーの次のポート番号を使用します。 ここでいうポート番号は、DSH コンバーターのドライバーが規定するものであり、comm. def ファイルにその内 容を定義します。

ポートの設定値は固定です。(変更しないでください)

| プロル名 | ポート番号(DSH コンバーター内部の) |
|------|----------------------|
| HSMS | 1                    |
| SECS | 2                    |

[シリアルポートの番号 (Windows 上)の確認]

Windows では、SECS 用シリアルポートは、デバイスマネージャーの中のポート(COM と LPT) の画面上で、サポートされている SIO ポート番号と、実際にコンバーターとを接続するポート番号を確認した上で設定してください。

なあ、SECS 用シリアルポートの設定は、COMM. DEF ファイルに、ポートの定義の中の"COMM\_PORT" コマンドで設定します。

通信環境定義ファイル(COMM. DEF)の詳しい仕様については 付録-D を参照ください。

# 5.2.1 通信環境定義ファイルの設定項目と内容

DSHコンバーターが通信制御する上で必要とする設定項目は、以下の通りです。

(1) SECS 側と接続のための通信設定

|   | 設定項目                           | デフォルト               | 備考                                                             | 定義コマンド                          |
|---|--------------------------------|---------------------|----------------------------------------------------------------|---------------------------------|
| 1 | ボーレート                          | 9600                | 4800、2400 など 単位 baud                                           | PORT(ポート)                       |
| 2 | MASTER/SLAVE                   | SLAVE               | 装置機器が MASTER の場合は SLAVE に、<br>SLAVE の場合は MASTER に<br>設定してください。 | PORT(ポート)                       |
| 3 | その他<br>プ い いりん - 値<br>り いう 1回数 | T2, T2, T4<br>とリトライ | T1 = 1<br>T2 = 3<br>T4 = 45<br>RETRY = 3                       | PORT(ポート)<br>Timer 値は<br>秒単位です。 |

(2) HSMS 側と接続のための通信設定

|   | 設定項目                                    | デフォルト                      | 備考                                                                                                    | 定義コマンド            |
|---|-----------------------------------------|----------------------------|----------------------------------------------------------------------------------------------------|-------------------|
| 1 | <b>ポ−トモ</b> ード                          | ACTIVE                     | れトガPassive ならば ACTIVE を、<br>れトガActive ならば PASSIVE に設定してくださ<br>い。                                                                                                    | PORT(ポート)         |
| 2 | TCP ポート                                 | 6001                       | ホストが使用するポートに合わせてください。                                                                                                    | PORT(ポート)         |
| 3 | IΡ                                      | 192. 168. 1. 3<br>(仮)      | ポートモードがACTIVEの場合にだけ設定が<br>必要です。<br><sup>A</sup><br><sup>A</sup><br><sup>A</sup><br><sup>A</sup><br><sup>A</sup><br><sup>A</sup><br><sup>A</sup><br><sup>A</sup><br><sup>A</sup><br><sup>A</sup> |                   |
| 4 | その他<br>プロショルタイマー値、<br>LINKTEST 送信<br>間隔 | T5, T6, T7, T8<br>LINKTEST | T5       = 10         T6       = 5         T7       = 10         T8       = 5         LINKTEST       = 60                                                                                       | PORT(ポート)<br>単位:秒 |

#### 5.2.2 通信環境定義ファイル例

コマンド行の中の#文字以降の部分はコメントです。

### 5.2.2.1 コンバーター専用 PCを使って接続する例

3. 1で示した接続形態の場合の例です。(コンバーターは独立したコンピュータ内)

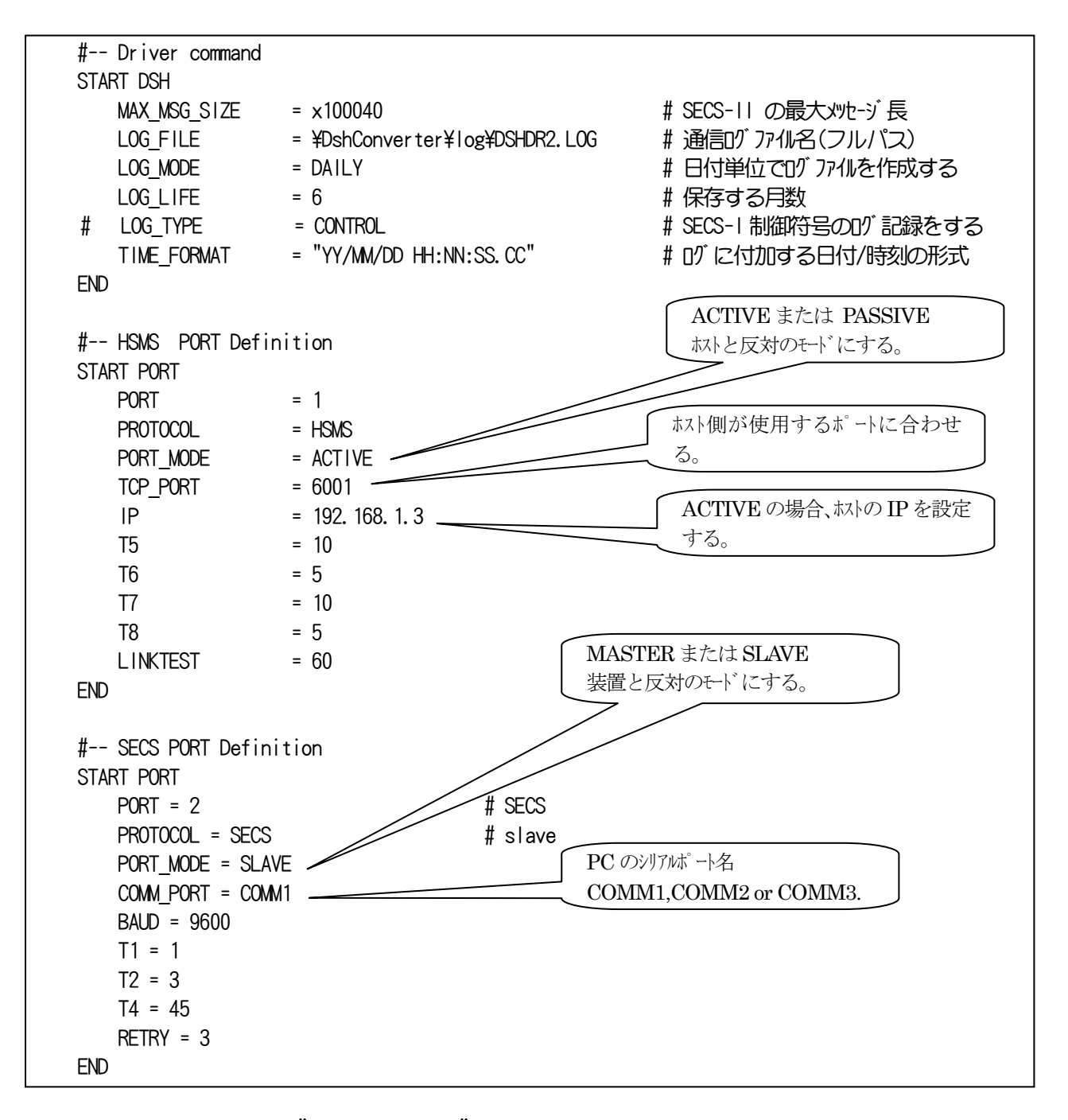

(注) コマンド行の中の (#) 文字は、行の (#) 以降はコメントであることを意味します。

# 5.2.2.2 コンバーターをホストコンピュータ内にインストールして接続する場合

# 3. 2で示した接続形態の場合の例です。

IPを 127.0.0.1 に設定します。それ以外は、5.2.2.1と同じです。

| # Driver command  |                        |                            |     |
|-------------------|------------------------|----------------------------|-----|
| START DSH         |                        |                            |     |
| MAX_MSG_SIZE      | = ×100040              | # SECS-11 の最大メヤセージ長        |     |
| LOG_FILE          | = ¥DshConverter¥log¥DS | DR2.LOG # 通信ログ ファイル名(フルパス) | )   |
| LOG_MODE          | = DAILY                | # 日付単位でログファイルを作成           | ばする |
| LOG_LIFE          | = 6                    | # 保存する月数                   |     |
| TIME_FORMAT       | = "YY/MM/DD HH:NN:SS.C | " # ロン に付加する日付/時刻          | の形式 |
| END               |                        |                            |     |
| # HSMS PORT Defi  | nition                 |                            |     |
| START PORT        |                        |                            |     |
| PORT              | = 1                    |                            |     |
| PROTOCOL          | = HSMS                 |                            |     |
| PORT_MODE         | = ACTIVE               |                            |     |
| TCP_PORT          | = 6001                 |                            |     |
| IP                | = 127. 0. 0. 1         | #IPをLOCAL ADDRESS にする      | 3   |
| T5                | = 10                   |                            |     |
| T6                | = 5                    |                            |     |
| T7                | = 10                   |                            |     |
| Т8                | = 5                    |                            |     |
| LINKTEST          | = 60                   |                            |     |
| END               |                        |                            |     |
| # SECS PORT Defin | ition                  |                            |     |
| START PORT        |                        |                            |     |
| PORT = 2          | # S                    | CS                         |     |
| PROTOCOL = SECS   | ; # s                  | ave                        |     |
| PORT_MODE = SLA   | VE                     |                            |     |
| $COMM_PORT = COM$ | M1                     |                            |     |
| BAUD = 9600       |                        |                            |     |
| T1 = 1            |                        |                            |     |
| T2 = 3            |                        |                            |     |
| T4 = 45           |                        |                            |     |
| RETRY = 3         |                        |                            |     |
| END               |                        |                            |     |
|                   |                        |                            |     |

## 6. コンバーター・プログラムの起動と画面と操作

#### 6.1 起動後の画面

コンバータープログラムが起動されると以下のメイン画面が表示され、数秒後に、通信が開始された状態になります。

①メイン操作画面

```
20グ表示画面
```

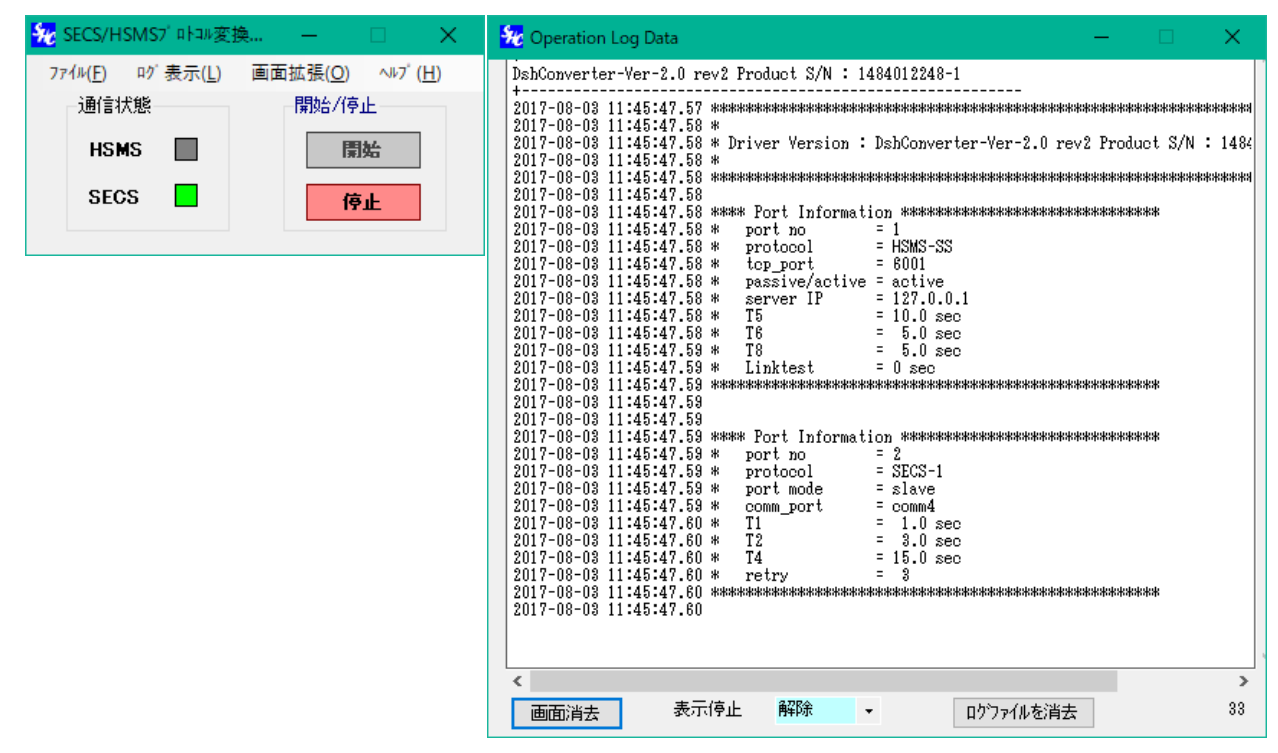

画面各部の機能を次ページで説明します。

#### 6.1.1 メイン画面の操作

#### 6.1.1.1 メニューの機能

メニュータブとその機能を下表にしめします。

|   | <u>メニュータブー覧表</u> |             |                             |  |  |
|---|------------------|-------------|-----------------------------|--|--|
|   | x_1-97           | 197 × 197   | 機能                          |  |  |
| 1 | 77111 (F)        | 終了(X)       | コンバータープログラムを終了する。           |  |  |
| 2 | 10、表示(L)         | 表示する (E)    | ログ画面を表示する。                  |  |  |
|   |                  | 表示しない(D)    | 口グ画面を表示しない。(画面を隠す)          |  |  |
| 3 | 画面拡張(0)          | 拡張部 ON(P)   | 操作画面の下にテスト用拡張画面を表示する。       |  |  |
|   |                  | 拡張部 OFF (0) | 拡張画面を閉じる。                   |  |  |
| 4 | ₩7 (H)           | プログラム情報(A)  | プログラム生成タイムスタンプ、シリアル番号を表示する。 |  |  |

# 6.1.1.2 開始/停止 ボタン

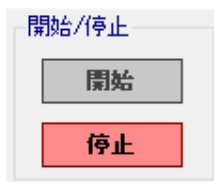

- ・開始ボタンをクリックすると、コンバーターの通信機能を開始します。 同時に、開始ボタンは、効力なくなり、停止ボタンが効くようになります。
- ・停止ボタンをクリックすると動作中のコンバーターの通信機能を停止させます。 同時に、停止ボタンは、効かなくなり、開始ボタンが効くようになります。

#### 6.1.1.3 通信状態表示

HSMS と SECS ポートの通信接続状態を色で表示します。

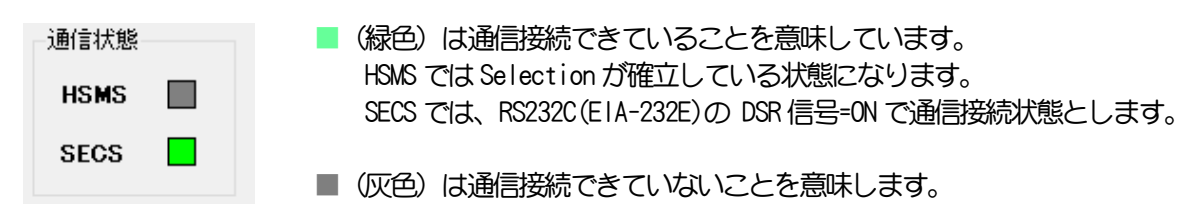

### 6.1.1.4 拡張画面

5. 1. 1. 1で記述しましたメニューの画面拡張(0) 下の 拡張部 (N(P)) のタブをクリックによって以下の拡張 画面が表示されます。

操作については、5.3で説明します。

#### 6.2 メイン画面の操作

PC の電源が投入され、Windows の起動された後、DSH コンバータプログラムのプログラムは以下のように起動 されることになります。

- (1) Windows が起動されるとコンバーターが自動的に起動される。(本稼働時の運用になります。) 付録-A Windows立上げ時に DshConverter.exe を自動的に起動するための準備 を参照ください。
- (2) Windows 起動後、DshConverter.exe プログラムファイルをユーザの操作で起動する。

config.def ファイルでTestMode = falseの設定の場合、画面上に、拡張画面の部分は表示されません。 (拡張画面を表示させたい場合は、メニューバーの画面拡張の) タブを使って操作します。)

コンバータが起動されたら、自動的に開始されます。そして、すぐにSECS、HSMS それぞれの装置との通信接続処理を行います。。

双方の装置(装置、ホスト)の SECS または HSMS 接続が済んだら装置間のメッセージ送受信の準備が完了です。 (SECS-1 との接続のためのプロトコルは特にありませんが、HSMS 側は TCP/IP の接続、HSMS-SS のセレクションの確立をすることになります。)

通信接続完了後、コンバーターは、SECS または HSMS 側からのメッセージを受信し、それを HSHS または SECS 側に送信します。

通信接続完了後、メッセージの送受信が行われると、例えば、ログ画面に通信内容が以下のように表示されます。

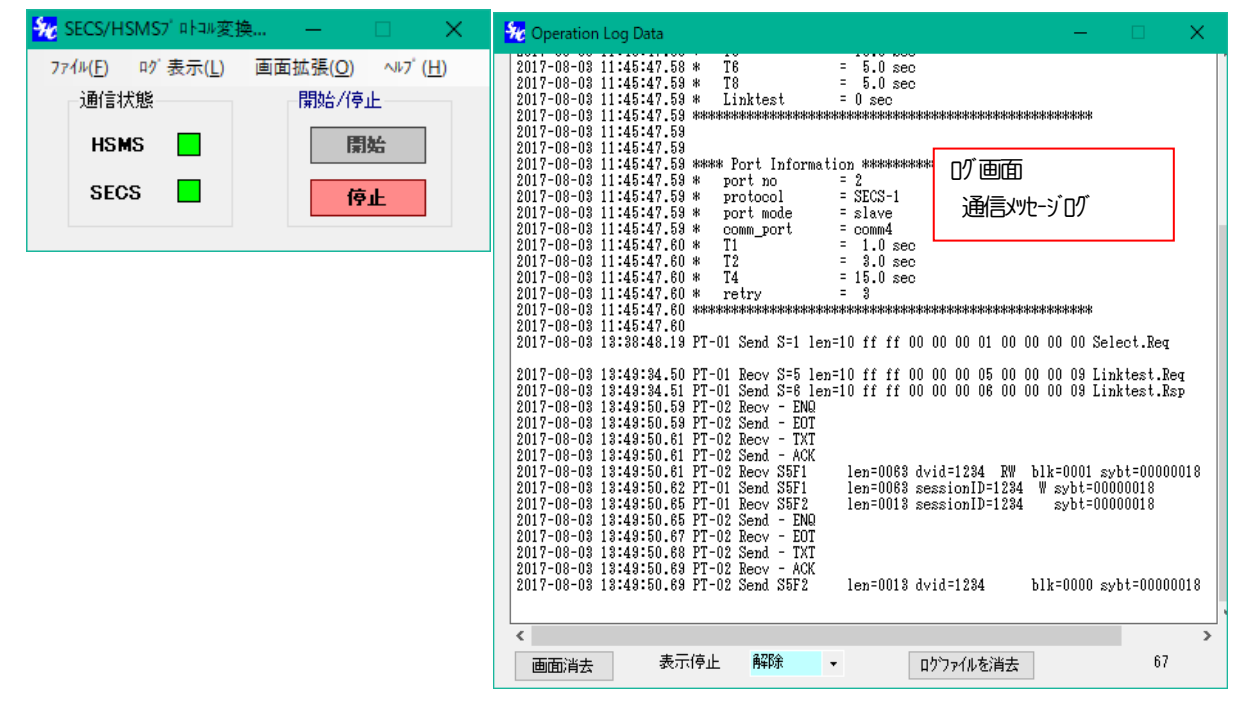

(接続後、S5F1 がやり取りされた画面、SECS-1 の制御符号表示 = ON の場合)

## 6.3 拡張画面の操作

6. 1の通常の画面で、メニューの画面拡張(0)の下の、拡張部の(P) タブをクリックすると、通常画面の下に"メッセージ表示選択"の拡張画面が表示されます。これは、テストのために使用することができます。

| 画面拡張( <u>Q</u> ) ヘルプ ( <u>H</u> )<br><u> 拡張部 ON(P)</u><br>拡張部 OFF( <u>Q</u> )                                                                                                    |                                                         |
|----------------------------------------------------------------------------------------------------|---------------------------------------------------------|
| <ul> <li>✓ SECS/HSMS7<sup>*</sup> 마→w変換</li> <li>77<sup>4</sup>µ(E) ログ 表示(L) 画面拡張(Q) ヘルプ (H)<br/>通信状態</li> <li>通信状態</li> <li>第35</li> <li>第35</li> <li></li></ul> | $ \begin{array}{ c c c c c c c c c c c c c c c c c c c$ |
|                                                                                                    | < <li>▲ 表示停止 解除 ▼ ロウファイルを消去 33</li>                     |

この拡張画面で、SECS-I, HSMS 装置間の通信メッセージ表示を "する"、"しない"などの選択ができます。

本画面では、ログ画面で表示する通信メッセージの表示項目を選択することができます。これはコンボボック スの選択で行います。

| - メッセージ表示ー選択―― |    |
|----------------|----|
| 通信かセージ表示       |    |
| HEADER だけ表示    | -  |
|                |    |
| SECS-1 制御コードの新 | 表示 |
| 表示する           | •  |
|                |    |

(1)通信メッセージ表示

| 通信メッセージ表示       |   |
|-----------------|---|
| HEADER だけ表示     | - |
| 表示しない           |   |
| HEADER だけ表示     |   |
| HEADER + TEXT表示 |   |

通信ログメッセージをどのように表示するか選択します。

| 表示しない            | ]:ログ画面に表示しないことを選択    |  |
|------------------|----------------------|--|
| HEADER だけ表示      | ]:Header 部分だけを表示します。 |  |
| HEADER + TEXT 表示 | ┃:メッセージ全体を表示します。     |  |

(2) SECS-1 通信制御」- ドの表示

| SECS-1 制御コードの表示 |   |  |  |
|-----------------|---|--|--|
| 表示しない           | - |  |  |
| 表示する            |   |  |  |
| 表示しない           |   |  |  |

SECS-Iで使用する ENO, EOT, ACK, NAK 制御コードの通信ロクを表示 するかどうかを選択します。

# 6.4 バージョン情報とプログラム・ファイルのタイムスタンプ確認画面

メニューの (MJ) (H) タブのクリックの後、 (J) D) 34情報(A) タブをクリックすることによって、バージョンとプロ グラムファイルのタイムスタンプ情報のポップアップ画面を表示できます。

| <mark>%⊘</mark> DSHConverterプログ:                        | 5L                                                       |  |  |  |  |
|---------------------------------------------------------|----------------------------------------------------------|--|--|--|--|
| DSHConverter-2015                                       | DSHConverter=2015=1_V=1.0_Trial_Version S/N:1413378426=T |  |  |  |  |
| DSHConverter.exe<br>dshdr2_conv.dll                     | 生成日時 2015/02/05 16:08:22<br>生成日時 2015/02/04 22:54:36     |  |  |  |  |
| (c) 2015 – Data Map Corporation<br>All Rights reserved. |                                                          |  |  |  |  |
| ОК                                                      |                                                          |  |  |  |  |

### 6.5 ログ表示画面の操作

ログ画面の操作について記述します。ログ画面下にある表示消去ボタン、表示停止のコンボボックス、 そして、IV ファイルを消去ボタンを使用します。

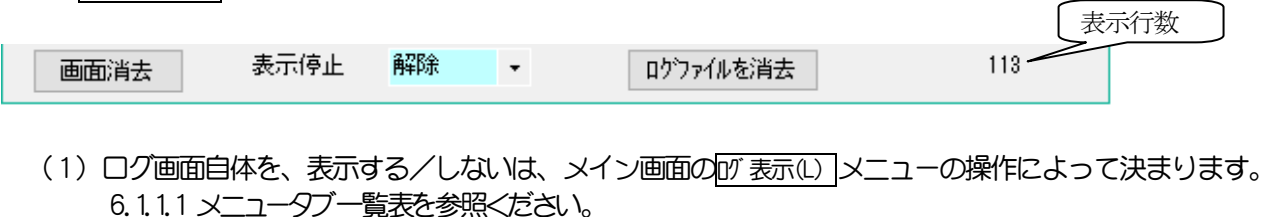

- (2) 画面に表示されている内容をすべて消去したい場合は、表示消却ボタンをクリックしてください。
- (3) 画面内のメッセージ表示を一旦停止させることができます。 ログ画面下のコンボボックスを使用します。

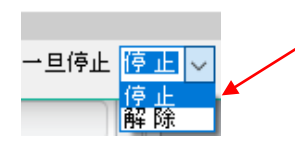

停止を選択クリックするとログ表示が一旦停止します。 停止中は、発生するメッセージの表示は行われません。 停止の後、解除を選択クリックすると、メッセージ表示を再 開します。 (ただし、停止中のDグのファイルへの書き込みは行われます)

(4) DSH コンバーターがその時に書き込んだログファイルの内容をすべて消去するために使用できます。 ボタンをクリックすると、次の確認画面が表示されます。そこでもう一度 DKI ボタンをクリックするとファイルを の内容を空にします。

| 🔜 ወク ファイルのリセット | -       |      | × |  |
|----------------|---------|------|---|--|
| 現ロクファイルをリセットし  | てもよろしいて | すか?  |   |  |
|                |         |      |   |  |
| OK 🖌           | Ca      | ncel |   |  |

(注) SECS/HSMS 通信ドライバーが記録するログファイルの消去は行いません。

## 6.5.1 ログファイルとついて

通信ログファイルには、次の2つのファイルがあります。これまで説明してきたものはDSHコンバーターによるログファイル対象のものです。

|   | 種類               | 保存場所              | 名前                          |
|---|------------------|-------------------|-----------------------------|
| 1 | 通信ドライバーによるログファイル | ¥DshConverter¥log | dshdr2-yyyy-mm-dd.log       |
|   |                  |                   | yyyy:西暦年,mm:月,dd:日          |
| 2 | DSH コンバーターによる    | ¥DshConverter¥log | DSHConverter-yyyy-mm-dd.log |
|   |                  |                   |                             |

ログファイルの各行の頭の日付データは、ログファイルに書込むタイミングの時刻を意味しています。

#### 7.通信プロトコル仕様

SECS-I、HSMS-SSプロトコルの基本的な仕様について説明します。 また、プロトコル通信上で発生する通信エラーに対するDSHコンバーターの処理についても説明します。

### 7.1 SECSプロトコル

シリアル通信媒体(RS232C)を使用して通信を行います。 転送はブロック単位で行います。(1ブロックに収納できない場合は複数のブロックに分けて転送)

#### 7.1.1 SECS メッセージ

SECS においては、メッセージをブロック単位で転送します。メッセージが1ブロックで転送できない場合は、 複数のブロックに分割して、先頭ブロックから順次転送することになります。

### 7.1.1.1 通信メッセージ構造

#### (1)全体の構造

先頭のブロックは、次の構成になる。

| L     | HEADER   | DATA               | CKSM    |
|-------|----------|--------------------|---------|
| 1Byte | 10 bytes | $0{\sim}244$ bytes | 2 bytes |

| ① L (Length) | : ブロックの先頭バイトは、ブロック内のデータバイト長がセットされる。<br>L は 先頭ブロックが 10 ~254 バイト。 |
|--------------|-----------------------------------------------------------------|
|              | マルチブロックの場合、2番目以降のブロックは、1~254バイト。                                |
| 2 HEADER     | : DeviceID, Stream, Function, BlockNo, SystemByte がセットされる。      |
| 3DATA        | :リスト構造のデータ群がセットされる。                                             |
| @CKSM        | :ブロックの最後には2バイトのチェックサムデータ付加される。                                  |

#### (2) ヘッダ構造

| 8 | 76      | 5                                                                                                    | 4                                                                                                    | 3                                                                                                    | 2                                                                                                    | 1                                                                                                    |                                                                                                    |
|---|---------|----------------------------------------------------------------------------------------------------|----------------------------------------------------------------------------------------------------|----------------------------------------------------------------------------------------------------|----------------------------------------------------------------------------------------------------|----------------------------------------------------------------------------------------------------|----------------------------------------------------------------------------------------------------|
| R | 上位      | デハ                                                                                                    | 『なI                                                                                                    | D                                                                                                    |                                                                                                    |                                                                                                    |                                                                                                    |
|   | 下位      | デバ                                                                                                    | イス ID                                                                                                    | )                                                                                                    |                                                                                                    |                                                                                                    |                                                                                                    |
| W | 上位      | メッセ                                                                                                    | ージ I                                                                                                    | D(st                                                                                                    | ream)                                                                                                    | )                                                                                                    |                                                                                                    |
|   | 下位      | メッセー                                                                                                    | シ ID                                                                                                    | )(fun                                                                                                    | ctio                                                                                                    | n)                                                                                                    |                                                                                                    |
| Е | 上位      | ブロ                                                                                                    | ック番                                                                                                    | 号                                                                                                    |                                                                                                    |                                                                                                    |                                                                                                    |
|   | 下位      | ブロッ                                                                                                    | り番号                                                                                                    | 1.<br>7                                                                                                    |                                                                                                    |                                                                                                    |                                                                                                    |
|   | 上位      | ソース                                                                                                    | ID                                                                                                    |                                                                                                    |                                                                                                    |                                                                                                    |                                                                                                    |
|   | 下位      | ソース                                                                                                    | ID                                                                                                    |                                                                                                    |                                                                                                    |                                                                                                    |                                                                                                    |
|   | 上位      | トランサ                                                                                                    | ゛クショ、                                                                                                    | ソID                                                                                                    |                                                                                                    |                                                                                                    |                                                                                                    |
|   | 下位      | トランサ                                                                                                    | * クション                                                                                                    | ン ID                                                                                                    |                                                                                                    |                                                                                                    |                                                                                                    |
|   | 8 R W E | 8     7     6       R     上位       下位     下位       W     上位       E     上位       下位     上位       上位     下位       上位     下位 | 8     7     6     5       R     上位     デハ       下位     デハ       W     上位     メッセ       下位     メッセ       E     上位     ブロ       下位     ゾロ       下位     ソース       上位     トランサ       下位     トランサ | 8     7     6     5     4       R     上位     デハベス I       下位     デハベス II       W     上位     メッセージ I       下位     メッセージ II       E     上位     ブロック番号       下位     ブロック番号       上位     ソース ID       下位     トランザ クショ       下位     トランザ クショ       下位     トランザ クショ | 8     7     6     5     4     3       R     上位     デハベス ID       下位     デハベス ID       W     上位     メッセージ ID(str       下位     メッセージ ID(funder       E     上位     ブロック番号       下位     グース ID       下位     ソース ID       上位     トランザ クション ID       下位     トランサ クション ID | 8       7       6       5       4       3       2         R       上位       デハベス ID         下位       デハベス ID         W       上位       メッセージ ID(stream)         下位       メッセージ ID(function)         E       上位       ブロック番号         下位       ゾース ID         下位       トランザ クション ID         下位       トランザ クション ID | 8       7       6       5       4       3       2       1         R       上位       デ' n' (A ID             下位       デ' n' (A ID              W       上位       メッセージ       ID(stream)            F位       メッセージ       ID(function)             E       上位       ブ ロック番号              F位       ソース ID                 上位       トランザ クション ID                下位       トランザ クション ID |

- W: 1次メッセージであり、2次メッセージの応答を 期待する場合 =1です。
- E: マルチブ ロックの転送で、=1のブ ロックが 最終ブ ロックを示す。

システムバイト

デバイスIDは、通信環境定義ファイル(comm.def)の中で定義されます。 DEVICE 定義の中に含まれ、DVIDコマンドを使用 して値を設定します。

- (3) データ・サイズとマルチブロック
   メッセージの [データサイズ+ヘッダサイズ] の合計が 254 バイトを超えるものについては、複数のブロックに分割して転送します。
   ヘッダのブロック番号が通し番号になり、Eビットが最後のブロックであることを示します。
- (4) チェックサム ヘッダとデータの各バイトの値の2バイトの総和です。

#### 7.1.2 SECSH 通信プロトコル

7.1.2.1 マスター/スレーブ

2つのノードで通信する際、エンティティの一方をマスター(master)、他方をスレーブ(slave)に設定する必要 があります。

これは、送信の競合を防ぐためです。

2 つのノードから同時に送信要求を出した場合、同時に送信ができないので、どちらか一方が送信要求を取り 下げる必要があります。マスター、スレーブはこのために使用されます。競合が発生したら、スレーブが取り下 げることになります。 (7.1.2.4 ブロック転送シーケンス-(2)参照ください。)

通常、ブロック転送上では、装置ガマスター、DSHコンバーターガスレーブに割り当てられることになります。

### 7.1.2.2 使用する制御コード

使用する制御コードは下表のとおりです。

| 制御-ド | コード(16 進) | 用途     |
|------|-----------|--------|
| ENQ  | 05        | 送信要求   |
| EOT  | 04        | 受信可能応答 |
| ACK  | 0c        | 肯定応答   |
| NAK  | 15        | 否定応答   |

7.1.2.3 プロトコル監視タイマー

使用する監視タイマーは下表のとおりです。

| 917- | デフォル値(秒) | 用途                                     |
|------|----------|----------------------------------------|
| T1   | 0.5      | キャラクター間転送監視9イマー                        |
| T2   | 10       | プロトコルタイムアウトタイマー EOT,ACK,NAK 応答         |
| T3   | (使用しない)  | 監視しません。                                |
| T4   | 45       | ブロック間タイムアウトタイマー マルチブロックで、次にブロック受信までの時間 |

# 7.1.2.4 ブロック転送シーケンス

代表的な通信シーケンスについて示します。

(1)通常の通信

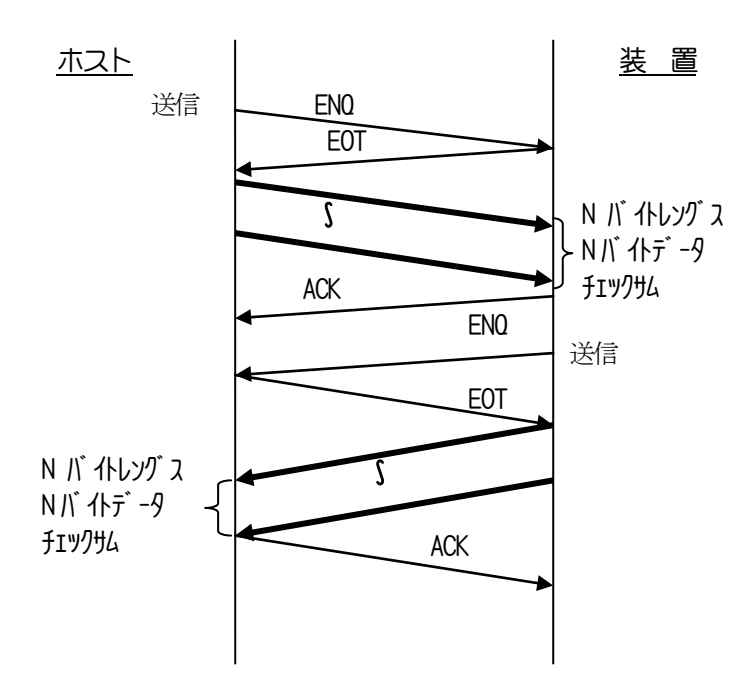

(2) 競合時の通信

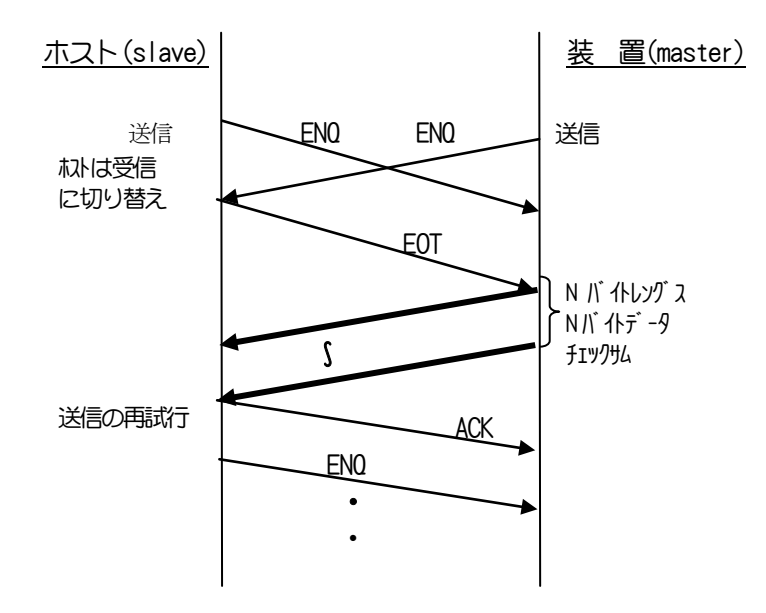

## 7.1.3 SECS 通信エラーの処理

以下のエラーとDSHコンバーターの処理について説明します。

①T1,T2,T4 タイムアウトエラーとチェックサムエラー
 ②T3タイムアウトエラー

以下、S1F13,S1F14の送受信を例にチャートで示します。

(1) T1,T2,T4 タイムアウト、CheckSum エラーの処理

| Host(HSMS)    | DSH ארנ DSH       | 装置(SECS)                                              |
|---------------|-------------------|-------------------------------------------------------|
| S1F13         | S1F13受信し、MSGを管理登録 |                                                       |
| T3 外7-開始      | 装置に送信 S1F13       |                                                       |
|               | 送信中にエラー検出         | ENQ, EOT, <text>, <cksm>, ACK<br/>(NAK)</cksm></text> |
|               | リトライ−1            |                                                       |
|               | •                 |                                                       |
|               | リトライ-n            |                                                       |
|               | (n回ルライオーバー、失敗)    |                                                       |
| T3 timeout 検出 | S1F13の送信を解消する     |                                                       |
| タイムアウト処理を行う   | (終了)              |                                                       |
|               |                   |                                                       |
| (S9F9)        | S9F9►             | S9F9 が送られる                                            |

(注)ホスト側は、S1F13送信後、T3タイマーを開始します。

DSHコンバーターから装置への送信が失敗した場合、そこで、DSHコンバーターはそのトランザクション を放棄します。その後、ホストが T3 タイムアウトを検出したタイミングで S9F9 を送信しますが、 DSHコンバーターはこの S9F9 を受信したあと、ただ SECS 側装置に送信するだけです。

(2) T3 タイムアウトに対する処理を、コンバーターは監視しません。
 装置(SECS)、ホスト(HSMS)が監視し、それに対して S9F9 が送信されてきたら、コンバーターはそれをホストまたは SECS 側に渡します。

#### 7.2 HSMSプロトコル

DSH コンバーターは HSMS-SS プロトコルによる通信をサポートします。 HSMS 通信には、高速通信媒体(Ether ネット)が使用され、Windowsの TCP/IP プロトコルガネットワーク通信 のベースに使用されます。

#### 7.2.1 HSMS メッセージ

HSMS プロトコル仕様の詳しいことについては、SEMI 発行の次の資料を参考にしてください。

「SEMI-E37 高速 SECS メッセージサービス(HSMS)汎用サービス」 「SEMI-E37.1 高速 SECS メッセージサービス シングルセッションモード(HSMS-SS)」

#### 7.2.1.1 メッセージ構造

HSMS-SS プロトコルに使用するメッセージには、データメッセージと、コントロールメッセージの2種類のものがあります。コントロールメッセージの構造は、下図のHEADER(10 バイト)部分だけになります。

#### (1) メッセージの構造

| LENGTH | HEADER           | DATA                        |
|--------|------------------|-----------------------------|
| 4bytes | 10 bytes         | 0 ~制限された長さ(通信環境定義ファイルで指定する) |
| LENG   | TH :HEADER サ     | イズ + DATAサイズ になります。         |
| HEAD   | ER : 10 bytes (E |                             |
| DATA   | 、:0~制限され         |                             |

(2) ヘッダ構造

|          | 8 | 7 | 6    | 5     | 4       | 3    | 2     | 1  |   |
|----------|---|---|------|-------|---------|------|-------|----|---|
| 1        |   | F | :位   | セッショ  | ンID     |      |       |    |   |
| 2        |   | 下 | 位    | セッショ  | ンID     |      |       |    |   |
| 3        | W |   | 上位   | メッセ   | ージ I    | D(st | ream) | 1  |   |
| 4        |   | 下 | 位    | メッセー  | シ ID    | (fun | ctio  | n) |   |
| <b>5</b> |   | Р | Туре | e (=0 | )) 固定   | 1    |       |    |   |
| 6        |   | S | Туре | Э     |         |      |       |    |   |
| 7        |   | F | :位   | ソース   | ID      |      |       |    | 7 |
| 8        |   | 下 | 位    | ソース   | ID      |      |       |    |   |
| 9        |   | F | :位   | トランサ  | ゛クショ、   | V ID |       |    |   |
| 10       |   | 下 | 位    | トランサ  | ** クション | V ID |       |    |   |
|          |   |   |      |       |         |      |       |    |   |

W: 1 次メッセージで、2 次メッセージの応答を 期待する場合=1

SType : メッセージの種類を規定する。次ページで説明する

システムバト

セッションDの値は次のようになります。

①制御メッセージ Select.req, Select.rsp, Linktest.rsp, separate.req においては値として FFFF(16進)が設定され転送されます。

②データメッセージの場合、SECSIに含まれるデバイスIDに相当する値が設定されます。 (ただし、Rビットは使用されません。)

通信環境定義ファイル(comm.def)では、セッションIDは、DEVICE定義の中に含まれるDVIDコマンドを使用して設定します。

(3) メッセージの種類

Sタイプの値で規定されており、下表のとおりです。なお、Deselect, Reject メッセージについてはDSHコンバーターはサポートしません。

| Sタイプ値   | メッセージの種類     | 備考/DSH コンバーターのサポート    |  |
|---------|--------------|-----------------------|--|
| 0       | デ ータメッセージ    | SECS-11 メッセージに適用      |  |
| 1       | Select.req   | HSMS 通信確立のために使用 要求    |  |
| 2       | Select.rsp   | 同応答                   |  |
| 3       | Deselect.req | (サポートしない)             |  |
| 4       | Deselect.rsp | (サポートしない)             |  |
| 5       | Linktest.req | リンクテスト HSMS 接続中の確認 要求 |  |
| 6       | Linktest.rsp | 同応答                   |  |
| 7       | Reject.req   | (サポートしない、無視します)       |  |
| 8       | (未使用)        | -                     |  |
| 9       | Separate.req | HSMS 接続を終了させる。        |  |
| 10      | (未使用)        | -                     |  |
| 11-127  | (未使用)        | -                     |  |
| 128-255 | (未使用)        | -                     |  |

(注) ①S=0以外は、コントロール用メッセージであり、ヘッダでのみ構成される。

②コントロールメッセージ (デ・タメッセージ以外) についてはセッション ID の値=FFFF(16 進) が設定され転送されます。

#### 7.2.2 HSMSプロトコル

DSH コンバーターは、Windows OS の下で、TCP/IP を使って HSMS-SS 通信を行います。 以下、TCP/IP の接続から、HSMS-SS プロトコル接続そしてデータの転送について説明します。

#### 7.2.2.1 エンティティ

TCP/IP 接続を行う場合、接続する機器の間で、エンティティ・モードを決める必要があります。

エンティティ・モードとして、次の2つのモードがあります。 ①アクティブ(Active)・モード : クライアントの立場になる。 ②パッシブ(Passive)・モード : サーバーの立場になる。

DSHコンバーターでは通信環境定義ファイルのPORT-1の定義で、どちらかのエンティティ・モードを設定します。

ホスト側が Passive ならば、DSH コンバーター側は Active に設定します。そして、ホスト側の IP の値も設定 する必要があります。

ホスト側がActiveならば、DSH側はPassiveに設定してください。そして IPの設定はしないでください。

#### 7.2.2.2 TCP/IPとHSMS-SS 通信接続

HSMS-SS プロトコルにおける接続、接続確認、切断手続きは以下の通りです。

(1) TCP/IP 接続

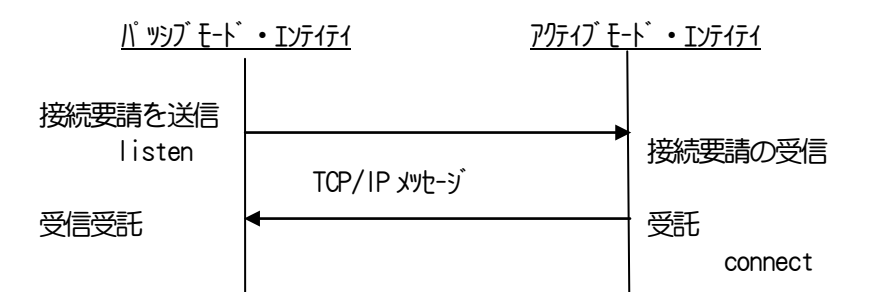

(2) セレクト手続き

| <u> </u> | <u>・ エンティティ</u> | <u>アクティブモ</u> - | <u>-ド・エンティティ</u> |
|----------|-----------------|-----------------|------------------|
|          | Select.req      |                 | Select 要求        |
|          | Select.rsp      |                 |                  |
|          |                 | -               |                  |

Selectreq 送信に対し、Selectrspを受信した時点で、HSMS-SSプロトコルのセレクション(接続)確立です。 Selectreq 送信後、T6 時間までに Selectrsp を受信できなかった場合は、リトライします。 リトライは、一旦 TCP/IP を切断し、TCP/IP の接続から行います。 (3) リンクテスト (リンク状態の確認) 手続き

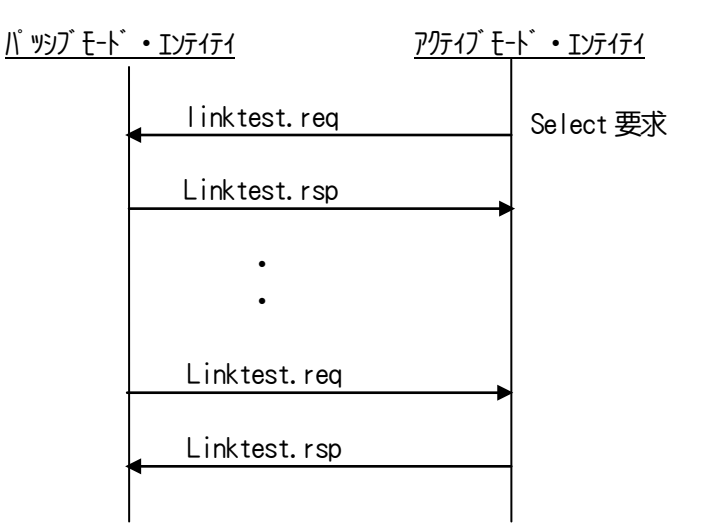

①双方のエンティティから Linktestreg を送信することができます。(送信は必須ではありません)

②Linktest.reg 送信後、T6 時間経過しても応答が得られなかった場合、HSMS-SS、TCP/IPの接続状態を解消し、接続を最初からやり直します。

③DSHコンバーターのリンクテスト送信間隔は、通信環境定義ファイル(comm.def)のポート=1の定義の中の、LINKTESTコマンドで設定します。時間単位は秒です。LINKTIME=0の場合は、Linktestregを送信しません。

(4) セパレート (HSMS 通信の終了) 手続き

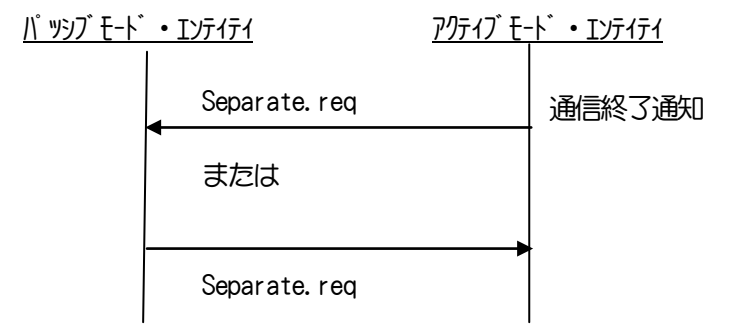

Separate.regを送信したエンティティは、送信後、HSMS 通信を終了します。(TCP/IPの通信切断) Separate.regを受信したエンティティは、受信後 HSMS 通信を終了します。(TCP/IPの通信切断)

# 7.2.2.3 データの送受信

相手装置とのHSMS-SSの接続が完了した後、7.2.1-(3)で説明した S タイプ=0 を設定した SECS-II メ ッセージを送受信します。

DSH コンバーターは、送信の場合には、Windows のソケットに、まずメッセージの長さ(4)、仆)を送信し、その後メッセージ本体を1度で送信します。

受信の場合、Windows ソケットからセグメント(PDU)単位で送信されてきます。複数のセグメントに分けて送信 されてくる場合、DSH コンバーターはそれらのセグメントをマージして受信メッセージを組み立てることになり ます。

# 7.2.3 HSMS 通信エラーの処理

HSMSプロトコルの通信接続後に発生しうるエラーと、その処理は次のようになります。

| Iラ-種類                   | 内容                         | DSHコンバーターの処理              |
|-------------------------|----------------------------|---------------------------|
| T3 ዓኅሪፖታኑ               | (使用しない)                    | SECSの(2)のT39147かの処理と同じです。 |
|                         |                            | 7.1.3-(2) 参照(T3を監視しません)   |
| T6ዓኅሪፖታኑ                | Linktest.regメッセージに文式し、     | 通信を切断します。(セクションも解消)       |
|                         | Linktest.rspが応答されなかった。     | その後、再接続します。               |
| T8 ዓኅሪፖንኑ               | メッセージデータが途中で切れてしまった。       | (TCP/IPの接続、もりらうの確立まで)     |
|                         |                            |                           |
| メツセーシ <sup>*</sup> シヨート | 10パルに満たないメッセーシを受信した。       |                           |
|                         |                            |                           |
| メッセージ長オーバー              | 規定されたメッセージ長を超えるメッセージを受信した。 |                           |
|                         |                            |                           |
| メッセーシ゛フォーマットエラー         | ヘッダ・データに不正な値が見つかった。        |                           |
|                         |                            |                           |

#### 7.3 コンバータの通信上の制限と通信環境定義ファイルについて

以下、通信環境定義ファイルは、COM. DEF と記述します。

#### 7.3.1 SECS-II メッセージの最大サイズ(バイト)について

SECS-II メッセージの最大サイズ (バイト) COMM. DEF に MAX\_MSG\_SIZE コマンドで設定します。

本コンバータでサポートする**最大値は、1 MB (0x10000) バイト**までとします。 ただし、SECS-1の通信速度(Baud Rate)の設定によっては、正しく通信されない可能性があります。 その場合は Baud Rate など、装置、ホストの通信条件を変えるなどして調整してください。

MAX\_MSG\_SIZEの値を超えた長さのメッセージについては、動作の保証はできません。

#### 7.3.2 SECSI の最大 Baud Rate

SECS-1で使用するシリアルポート(SIO)に対して設定できる BaudRate は以下の通りです。

BaudRate: 1200, 2400, 4800, 9600, 19200, 38400, 57600, 115200

ただし、PCの性能によっては、57600,115200 では正常に通信ができない可能性があります。 その際は、相手との通信が正常に安定して動作する BaudRate に設定してください。

#### 7.3.3 通信切断状態と通信エラー発生時のメッセージの送信について

(1)通信状態になっていない相手に対する処理 例えば、Selection未確立の状態で、SECS 側から HSMS へのメッセージが送信されてきた場合、 コンバータは送信をあきらめ、即時そのメッセージを廃棄します。残っている未送信メッセージも廃棄します。

HSMS 側から、通信可能状態でない SECS に対しメッセージが送信されてきた場合も同様の処理をします。

また、正常通信状態から突然、通信断になった際には、通信断を検出した時点で、そのメッセージの送信をあ きらめます。そして、その時点で、未送信メッセージが残っていれば、それらをすべて廃棄します。

(2) SECS の送信エラー時の処理

コンバータガ SECS に対しメッセージ送信を試みて、結果、3回 続けて(3個のメッセージ)送信に失敗した場合、その時点で、SECS への残っている未送信メッセージをすべて廃棄します。

#### 7.3.4 SECSH 側からの1次メッセージが固定の場合の通信について (V-3.0 で追加)

SECS-Iからの1次メッセージのシステムバイトが固定値(=0など)の場合は、コンバータがシステムバイトを 自動的に変換した上で送信し、HSMSからの2次メッセージについては、システムバイトを元に戻して応答します。 本機能を有効にするためには、付録-Cの通信環境定義ファイルのコマンド、SYBT\_XCHGの設定を行う必要が あります。

#### 付録—A Windows立上げ時に DshConverter.exe を自動的に起動するための準備

簡単に考えると、以下のようにすれば、Windows が起動されたときに、自動的に DshConverter. exe を実行開始 することができます。

DshConverter.exe のショートカットを

c:¥ユーザー¥ユーザー名¥AppData¥Roaming¥Microsoft¥Windows¥スタートメニュー¥プログラム¥スタートアップ

(= c:¥users¥username¥AppData¥Roaming¥Microsoft¥Windows¥Start Menu¥Programs¥Startup)

ディレクトリにコピーすることです。

DshConverter.exe シヨートカツト ==> Stratup デイレクトリ

これによって、Windows が再起動されたときに、DshConverter.exe コンバータープログラムが自動的に開始されます。

# 付録--B シリアル通信ケーブルコネクターの信号について

ケーブルは、コンバータ側は、DSUB-9のクロスケーブルを使用します。

コンバータのコネクターピンの信号と相手装置との接続ピンは以下のようになります。

| 信号名 | 1/0 | DSUB-9 コネクター | DSUB-25 コネクター | 相手コネワターと接続する信号 |
|-----|-----|--------------|---------------|----------------|
|     |     | (コンバ -タ- PC) |               |                |
| DCD | in  | 1            | 8             |                |
| RXD | in  | 2            | 3             | TXD            |
| TXD | out | 3            | 2             | RXD            |
| DTR | out | 4            | 20            | DSR            |
| SG  |     | 5            | 7             |                |
| DSR | in  | 6            | 6             | DTR            |
| RTS | out | 7            | 4             | CTS            |
| CTS | in  | 8            | 5             | RTS            |
| RI  | in  | 9            | 22            |                |

(注)相手(装置)側でDTRを操作できない場合は、コンバータ側のDTRとDSRのPINを接続してください。

DSUB-9 コネクター PIN-4 と PIN-6 との接続です。

PIN-4 O PIN-6 O

DSR 信号が ON のとき、メイン画面の SECS 通信状態のランプ Mが緑色になります。

# 付録--C 通信環境定義ファイル(COMM.DEF)仕様

環境ファイルは、本ドライバーが動作する環境条件ならびに通信を構成するポート、デバイスの I Dの定義ならびに通信パラメータを定義するためのテキストファイルです。この環境ファイルは、DSH コンバーターの通信ドライバーが開始される時に使用されます。

環境定義情報は、大きく次の3つのブロックで構成されます。

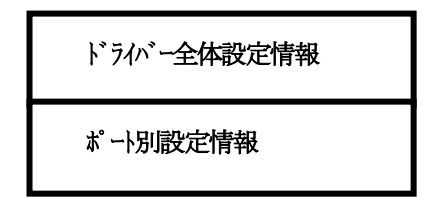

以下、各ブロックの定義について準備されているコマンドとその記述形式について説明します。

[注]

コマンド名は大文字で設定してください。 コマンドのパラメータは、ファイル名以外の英文字は、大文字で設定してください。

# 付録-C.1ドライバー定義コマンド

ドライバー定義ブロックは次のように START DSH で始まり、END で終わります。

コマンドを次表に示します。(DSH コンバーターでは一部使用しないものがあります)

| No. | コマンド名         | 書式と説明                         | 値の範囲                | デフォル値           |
|-----|---------------|-------------------------------|---------------------|-----------------|
| 1.  | MAX_MSG_SIZE  | MAX_MSG_STZE = \`1トサイス`       | ~512 K バ 仆          | 65, 536         |
|     |               | 送受信できる SECS-11 メッセージの最大サイズ    |                     | バイト             |
|     |               | を指定します。                       |                     |                 |
| 2.  | LOG_FILE_NAME | LOG_FILE_NAME = <ファイル名>       | -                   | 例               |
|     |               | 通信 が を 保存する ファ信 名を 指定 します。    |                     | ¥log¥dshdr2.log |
|     |               | フルパス名での指定してください。              |                     |                 |
|     |               | ファイル名が設定されていない場合ロクを記録         |                     |                 |
|     |               | しません。                         |                     |                 |
| 3.  | MAX_LOG_LINE  | MAX_LOG_LINE = <行数>           | $\sim$ 40, 000, 000 | 10, 000, 000    |
|     |               | 通信リゾファイルに保存する最大行数             | 行                   | 行(未使用)          |
| 4.  | LOG_MODE      | モード値 = DAILY                  | 2                   | 2               |
|     |               | Dグ ファイルを日単位で記録します。            |                     | (=DAILY)        |
|     |               | 設定は、LOG_MODE = dailyでも        |                     | (=2を設定して        |
|     |               | 可能です。保存ディレハトリ(フォルダ)は          |                     | くださいり           |
|     |               | LOG_FILE_NAME で指定された場所になり     |                     |                 |
|     |               | ます。ログファイル名は、                  |                     |                 |
|     |               | dshdr2-yyyy-mm-dd.log で表現します。 |                     |                 |
|     |               | (例dshdr2-2010-12-30.log)      |                     |                 |
|     |               | 記録されたログ ファイルの寿命は本表の8.の        |                     |                 |
|     |               | LOG_LIFE を参照のこと。              |                     |                 |

(次ページに続く)

| 6 | TIME_FORMAT | TIME_FORMAT = <format></format>   | 32 文字以内        |           |
|---|-------------|-----------------------------------|----------------|-----------|
|   |             | 通信ログに付加する日付時刻の表記をコ                |                |           |
|   |             | マンドで指定できるようにしました。本コ               | "MN            | I/DD      |
|   |             | マンドは LOG_MONITOR のログにも適用さ         | HH:            | NN:SS.CC" |
|   |             | れます。                              |                |           |
|   |             | 表記形式の指定は、二重3月符で(")で               |                |           |
|   |             | 囲まれた文字列で行い、各文字に意味を持               |                |           |
|   |             | たせます。                             |                |           |
|   |             | YYYY:年 MM:月 DD:日                  |                |           |
|   |             | HH :時 NN:分 SS:秒                   |                |           |
|   |             | CC : 1/100 秒                      |                |           |
|   |             | Y以外は必ず2桁にしてください。                  |                |           |
|   |             | Yは年4桁のうちの1桁を表し、                   |                |           |
|   |             | 最下位1桁だけの場合は、Y を1個、                |                |           |
|   |             | 2桁では、YY,4桁ではYYYYと指定               |                |           |
|   |             | してください。                           |                |           |
|   |             | それぞれの年月日時分秒,1/100 秒のデー            |                |           |
|   |             | タの間に、ここで定義された文字以外の文               |                |           |
|   |             | 字を使って区切ることができます。                  |                |           |
|   |             | 例えば                               |                |           |
|   |             | "YYYY/MM/DD HH:NN:SS.CC"          |                |           |
|   |             | の場合、2007/08/04 12:15:24.32        |                |           |
|   |             | のように表示されます。                       |                |           |
| 7 | LOG_LIFE    | LOG_LIFE = <保存月数>                 | $LOG_LIFE = 3$ | 6         |
|   |             | LOG_MODE = 2 ( = daily)日付単位の      |                | (月数)      |
|   |             | の E-ト についてのみ有効です。                 |                |           |
|   |             | すでに記録されたり、ファイルの寿命を月数で             |                |           |
|   |             | 指定します。                            |                |           |
|   |             | 月数が過ぎると目動的に消去されます。                |                |           |
| 8 | LOG_TYPE    | LOG_TYPE = CONTROL                |                |           |
|   |             | SECS-17 IN-JNの制御符号(ENO, EOT, ACK, |                |           |
|   |             | NAK)のU/ を含めるかどつかを設定しま             |                |           |
|   |             | 9.                                |                |           |
|   |             |                                   |                |           |
|   |             | 10回付ちてい、パイルころの20くんい場合             |                |           |
|   |             | はこのパル を設定しないでくたさい。                |                |           |

ポート定義ブロックはポート単位で行い、次のように START PORT で始まり、END で終わります。

ポート定義用コマンドとして次表のコマンドが準備されています。

| No. | コマンド名     | 書式と説明                           | 値の範囲  | デフォル値    |
|-----|-----------|---------------------------------|-------|----------|
| 1.  | PORT      | PORT = <\n^ -\ ID>              | 0~63  | 1 or 2   |
|     |           | ポート ID はドライバー内で固有でなければな         |       | 1 : HSMS |
|     |           | りません。                           |       | 2 : SECS |
|     |           | DshConverter では 1 or 2 固定       |       | (固定)     |
|     |           | 必須です。                           |       |          |
| 2.  | PROTOCOL  | PROTOCOL = <プロトコル名>             | -     | PORT-1   |
|     |           | プ 마コル名は次の通りです。                  |       | HSMS     |
|     |           | SECS : SECS-1                   |       | PORT-2   |
|     |           | HSMS : HSMS-SS                  |       | SECS     |
|     |           | 必須です。                           |       | (固定)     |
| 3.  | PORT_MODE | PORT_MODE = <モード名>              | -     | 接続装置との   |
|     |           | SECS の場合、MASTER または SLAVE       |       | 通信設定にあ   |
|     |           | を指定します。                         |       | わせてくださ   |
|     |           | HSMS ではソケットのモードを指定します。          |       | い。       |
|     |           | ACTIVE : active                 |       |          |
|     |           | PASSIVE : passive               |       |          |
|     |           | 必須コマンドです。                       |       |          |
| 4.  | COMM_PORT | COMM_PORT = <comm名></comm名>     | -     | -        |
|     |           | SECS の場合、使用する COMM ポート名         |       |          |
|     |           | を指定します。                         |       |          |
|     |           | 指定は "COMMnn"で指定します。             |       |          |
|     |           | ここで nn は 1~63                   |       |          |
|     |           | SECS の場合必須です。                   |       |          |
| 5.  | IP        | IP = <ipアドレス></ipアドレス>          | -     | -        |
|     |           | HSMS で mode=ACTIVE の場合、接続相手の    |       |          |
|     |           | IP アドレスをせっていします。 必須です。          |       |          |
| 6.  | TCP_PORT  | TCP_PORT = <ポート番号>              | 1024~ | -        |
|     |           | HSMS の TCP ポートを指定します。           |       |          |
|     |           | HSMS_MODE=ACTIVE, PASSIVEの場合に指定 |       |          |
|     |           | します。他のアプリケーションと重複しない値を          |       |          |
|     |           | 設定します。                          |       |          |
|     |           |                                 |       |          |

| 7.  | T1         | Ti = <時間値>                     | T1=0. 1∼10 | T1=0.5 |
|-----|------------|--------------------------------|------------|--------|
|     | T2         | (i=1, 2, 8)                    | T2=0. 2~25 | T2=1   |
|     | T4         | プ 마」ル監視別マーの値を秒単位の数値で指          | T4=1∼120   | T4=45  |
|     | T5         | 定します。小数点以下1桁まで有効です。            | T5=1~240   | T5=10  |
|     | T6         | SECS プロトコルの場合は、T1, T2, T3, T4  | T6=1~240   | T6=5   |
|     | T7         | HSMS プロトコルの場合は、T3, T5, T6, T7, | T7=1~240   | T7=10  |
|     | Т8         | T8 が適用されます。                    | T8=1~120   | T8=5   |
|     |            |                                |            |        |
| 8.  | BAUD       | BAUD=<ボーレート値>                  | 2400,      | 9600   |
|     |            | SECS プロトコルの RS232C の通信速度ボーレートを | 4800,      |        |
|     |            | 設定する。                          | 9600,      |        |
|     |            |                                | 19200      |        |
| 9.  | RETRY      | RETRY = <回数>                   | 1~         | 3      |
|     |            | SECS プロトコルの送信時のルライ回数を指定し       |            |        |
|     |            | ます。                            |            |        |
| 10  | LINKTEST   | LINKTEST = <時間値>               | -          | 0      |
|     |            | HSMSプロご時のLINKTEST.regの送信間隔     |            |        |
|     |            | を秒(sec)単位で設定します。               |            |        |
|     |            | 値=0の場合は、LINKTEST. reqの送信は行     |            |        |
|     |            | なわれません。                        |            |        |
| 11. | WBLK_CHECK | WBLK_CHECK = <值>               | 0 or 1     | 1      |
|     |            | 同一メッセージの二重受信のチェックを行うかど         |            |        |
|     |            | うかを指定します。                      |            |        |
|     |            | 値=0はしない。                       |            |        |
|     |            | 値=1の場合する。                      |            |        |
| 12. | SYBT_XCHG  | SYBT_XCHG = <値>                | 0 or 1     | 0      |
|     |            | SECS からの1次メッセージのシステムバイトを変換し    |            | (無効)   |
|     | (V-3.0で追加) | て HSMS に送信する機能を有効/無効に設定        |            |        |
|     |            | する。                            |            |        |
|     |            | 値=0 は無効                        |            |        |
|     |            | 値=1 は有効                        |            |        |
|     |            | (0以外の数値は有効になります)               |            |        |
|     |            | 本コマンドが無ければ、無効の設定になります。         |            |        |

# 付録--D ログファイル(コンバーター、通信ドライバー)の名前と管理について

本プログラムでは以下の2つのログファイルを記録することができます。

ログファイルは、¥DSHConverter¥log ディレクトリに保存されます。

# 付録-D.1 DSHConverter プログラムのログ記録ファイル

ファイル名、保存期間、記録条件などについては以下の通りです。

|   | 項目       | 説明                                        |  |
|---|----------|-------------------------------------------|--|
| 1 | 記録ファイル単位 | 日付単位で記録します。                               |  |
|   |          |                                           |  |
| 2 | ファイル命名   | DSHConverter-yyyyy-mm-dd.log              |  |
|   |          | ここで、yyyy は年(西暦)、mm は月、dd は日を意味します。        |  |
|   |          | (yyyyを yy にすると西暦の下二桁になります。)               |  |
| 3 | 保存期間     | 現在月と前月の分                                  |  |
|   |          | (前々月のファイルは自動的に消去されます。)                    |  |
| 4 | 記録対象情報   | 北通面での操作結果出力情報ならびに、送受信通信メッセージ              |  |
|   |          | 操作結果出力は常時記録されます。                          |  |
| 5 | 通信の記録条件  | メイン画面のテストモード部の "通信メッセージ表示選択"の選択によります。     |  |
|   |          | off : 記録されない                              |  |
|   |          | On-Header : SECS-II メルーシのヘダ-部分だけを表示するが、   |  |
|   |          | ファイルニは、メッセージ全体をリスト構造で記録する。                |  |
|   |          | On-Header + Text : メルヒーシ´全体をリスト構造形式で記録する。 |  |

# 付録-D.2 SECS/HSMS 通信ドライバーのログ記録ファイル

ファイル名、保存期間、記録条件などについては以下の通りです。

|   | 項目       | 説明                                                                                         |
|---|----------|--------------------------------------------------------------------------------------------|
| 1 | 記録ファイル単位 | 日付単位で記録します。<br>大きくなったら、枝番をつけて分割して保存します。                                                    |
| 2 | ファイル命名   | dshdr2-yyyyy-mm-dd.log<br>ここで、yyyy は年(西暦)、 mm は月、 dd は日 を意味します。                            |
| 3 | 保存期間     | 通信環境定義ファイル(付録-D参照)の "LOG_LIFE" コマンドで設定された月数                                                |
| 4 | 記録対象情報   | SECS-I 通信履歴:送受信メルセージをリン構造で記録<br>(制御符号は表示されない)<br>HSMS 通信履歴:送受信メルセージ(制御メルセージを含む)            |
| 5 | 通信の記録条件  | 通信環境定義ファイルのロ゙ファイル名コマンドに名前を設定されていること。<br>コマンド "LOG_FILE ="のように名前を設定しなければロ゙ファイルは記録されま<br>せん。 |

#### 付録-D.3 DSHConverter プログラムの通信ログ例

(On-Header+Text のケース)

17-08-04 18:28:44.09 PT-01 Send S=1 len=10 ff ff 00 00 00 01 00 00 00 Select.Req 17-08-04 18:28:44.09 PT-01 Recv S=2 len=10 ff ff 00 00 00 02 00 00 00 08 Select.Rsp 17-08-04 18:28:55.44 PT-01 Recv S5F1 len=0063 sessionID=1234 W sybt=00000002 17-08-04 18:28:55.44 <L 3 17-08-04 18:28:55.44  $\langle B[1]=x81 \rangle$ 17-08-04 18:28:55.44 <U4[4]=4660> <A[40]="ALTX----123456789012345678901234567890"> 17-08-04 18:28:55.44  $\geq$ 17-08-04 18:28:55.44 17-08-04 18:28:58.69 PT-01 Recv S=5 len=10 ff ff 00 00 00 05 00 00 03 Linktest.Req 17-08-04 18:28:58.69 PT-01 Send S=6 len=10 ff ff 00 00 00 06 00 00 03 Linktest.Rsp 17-08-04 18:29:42.18 PT-01 Recv S5F1 len=0063 sessionID=1234 W sybt=00000004 17-08-04 18:29:42.18 PT-02 Send - ENQ 17-08-04 18:29:42.18 <L 3 17-08-04 18:29:42.18  $\langle B[1]=x81 \rangle$ 17-08-04 18:29:42.18 <U4[4]=4660> 17-08-04 18:29:42.18 <A[40]="ALTX-----123456789012345678901234567890"> 17-08-04 18:29:42.18  $\geq$ 17-08-04 18:29:42.20 PT-02 Recv - EOT 17-08-04 18:29:42.20 PT-02 Send - TXT 17-08-04 18:29:42.21 PT-02 Recv - ACK 17-08-04 18:29:42.21 PT-02 Send S5F1 len=0063 dvid=1234 W blk=0000 sybt=00000004 17-08-04 18:29:42.21 <L 3 <B[1]=x81> 17-08-04 18:29:42.21 <U4[4]=4660> 17-08-04 18:29:42.21 17-08-04 18:29:42.21 <A[40]="ALTX----123456789012345678901234567890"> 17-08-04 18:29:42.21 >17-08-04 18:29:42.35 PT-02 Recv - ENQ 17-08-04 18:29:42.35 PT-02 Send - EOT 17-08-04 18:29:42.37 PT-02 Recv - TXT 17-08-04 18:29:42.37 PT-02 Send - ACK 17-08-04 18:29:42.37 PT-02 Recv S5F2 len=0013 dvid=1234 R blk=0001 sybt=00000004 17-08-04 18:29:42.38  $\langle B[1]=x00 \rangle$ 17-08-04 18:29:42.38 PT-01 Send S5F2 len=0013 sessionID=1234 sybt=00000004 17-08-04 18:29:42.38  $\langle B[1]=x00 \rangle$ 17-08-04 18:29:44.63 PT-01 Recv S9F9 len=0022 sessionID=1234 sybt=00000005 17-08-04 18:29:44.63 PT-02 Send - ENQ 17-08-04 18:29:44.63 <B[10]=x12, x34, x85, x01, x00, x00, x00, x00, x00, x02> 17-08-04 18:29:44.63 PT-02 Recv - EOT 17-08-04 18:29:44.63 PT-02 Send - TXT 17-08-04 18:29:44.65 PT-02 Recv - ACK 17-08-04 18:29:44.65 PT-02 Send S9F9 len=0022 dvid=1234 b1k=0000 svbt=00000005 17-08-04 18:29:44.65 <B[10]=x12, x34, x85, x01, x00, x00, x00, x00, x00, x02> 17-08-04 18:30:04.32 PT-01 Recv S=5 len=10 ff ff 00 00 00 05 00 00 06 Linktest.Req 17-08-04 18:30:04.32 PT-01 Send S=6 len=10 ff ff 00 00 00 06 00 00 06 Linktest.Rsp 17-08-04 18:31:09.96 PT-01 Recv S=5 len=10 ff ff 00 00 00 05 00 00 07 Linktest.Reg 17-08-04 18:31:09.96 PT-01 Send S=6 len=10 ff ff 00 00 00 06 00 00 07 Linktest.Rsp

# 付録-D.4 SECS/HSMS 通信ドライバーの通信ログ例

| 17/08/04 18:51:08.17 PT-01 Send S=1 len=10 ff ff 00 00 00 01 00 00 00 00 Select.Req                                       |
|----------------------------------------------------------------------------------------------------|
| 17/08/04 18:51:08.17 PT-01 Recv S=2 len=10 ff ff 00 00 00 02 00 00 00 00 Select.Rsp                                       |
| 17/08/04 18:51:23.17 PT-01 Recv S6F11 len=0294 sessionID=1234 W sybt=00000056                                             |
| 17/08/04 18:51:23.17 PT-02 Send - ENQ                                                                                     |
| 17/08/04 18:51:23.17 <l 3<="" td=""></l>                                                                                  |
| $17/08/04$ 18:51:23.17 $\langle U4[4]=345 \rangle$                                                                        |
| 17/08/04 18:51:23.17 <u4[4]=3000000></u4[4]=3000000>                                                                      |
| 17/08/04 18:51:23.17 <l 1<="" td=""></l>                                                                                  |
| 17/08/04 18:51:23.17 L 2</td                                                                                              |
| 17/08/04 18:51:23.17 $(U4[4]=2011)$                                                                                       |
| 17/08/04 18:51:23.17 <l 7<="" td=""></l>                                                                                  |
| $17/08/04$ 18:51:23 17 $\langle A[40] = MSGx - 123456789012345678901234567890" \rangle$                                   |
| 17/08/04 18:51:23 17 $(A[40]="MSGx123456789012345678901234567890">$                                                       |
| 17/08/04 18:51:23 17 $(A[40]="MSGx123456789012345678901234567890")$                                                       |
| 17/08/04 18:51:23 17 $(A[40]="MSGx123456789012345678901234567890">$                                                       |
| 17/08/04 18:51:23 17 $(A[40]="MSGr123456789012345678901234567890">$                                                       |
| 17/08/04 18:51:23 17 $(A[40]="MSGx123456789012345678901234567890">$                                                       |
| 17/08/04 18:51:23 17 (14[4]=123456789>                                                                                    |
| 17/08/04 18:51:23 17                                                                                                    |
| 17/08/04 18:51:93 17                                                                                                    |
| 17/08/04 18:51:23.17 /                                                                                                    |
| 17/09/04 10:51:23.17 /                                                                                                    |
| 17/08/04 10.51.23.17 / 17/08/04 19:51.23.17 / EOT                                                                         |
| 17/08/04 10.51.23.10 FT=02 Recv = E01                                                                                     |
| 17/08/04 $18.51.23.20$ $PI=02$ Send = $1AI$                                                                               |
| 17/08/04 $18.51.23.21$ $PI=02$ RecV = AUK                                                                                 |
| 17/08/04 $18.51.23.21$ PI-02 Send - ENQ                                                                                   |
| 17/08/04 $18.51.23$ $23$ $PI=02$ KeCV = EUI                                                                               |
| 17/08/04 18:51:23.23 PI-01 Recv SoFII 1en=0084 session1D=1234 W sybt=00000057                                             |
| 17/08/04 18.51.23.23 PI-02 Send - IXI                                                                                     |
| 17/08/04 18:51:23.23 (L 3                                                                                                 |
| 17/08/04 18:51:23. 23 $(04[4]=345)$                                                                                       |
| 17/08/04 18:51:23. 23 <u4[4]=3000000></u4[4]=3000000>                                                                     |
| 17/08/04 18:51:23.23 <l 1<="" td=""></l>                                                                                  |
| 17/08/04 18:51:23.23 <l 2<="" td=""></l>                                                                                  |
| 17/08/04 18:51:23.23                                                                                                    |
|                                                                                                    |
| 17/08/04 18:51:23.23 <pre><al40]="msgx123456789012345678901234567890"></al40]="msgx123456789012345678901234567890"></pre> |
| 17/08/04 18:51:23.23 <14[4]=123456789>                                                                                    |
| 17/08/04 18:51:23.23                                                                                                    |
| 17/08/04 18:51:23.23                                                                                                    |
| 17/08/04 18:51:23.23 >                                                                                                    |
| 17/08/04 18:51:23.23 >                                                                                                    |
| 17/08/04 18:51:23.24 PT-02 Recv - ACK                                                                                     |
| 17/08/04 18:51:23.24 PT-02 Send S6F11 len=0294 dvid=1234 W blk=0000 sybt=00000056                                         |
| 17/08/04 18:51:23.24 <l 3<="" td=""></l>                                                                                  |
| 17/08/04 18:51:23.24 <u4[4]=345></u4[4]=345>                                                                              |
| 17/08/04 18:51:23.24 <u4[4]=3000000></u4[4]=3000000>                                                                      |
| 17/08/04 18:51:23.24 <l 1<="" td=""></l>                                                                                  |
| 17/08/04 18:51:23.24 <l 2<="" td=""></l>                                                                                  |
| 17/08/04 18:51:23.24 <u4[4]=2011></u4[4]=2011>                                                                            |
| 17/08/04 18:51:23.24 <l 7<="" td=""></l>                                                                                  |